# オンラインビッド①

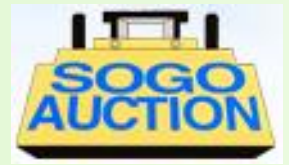

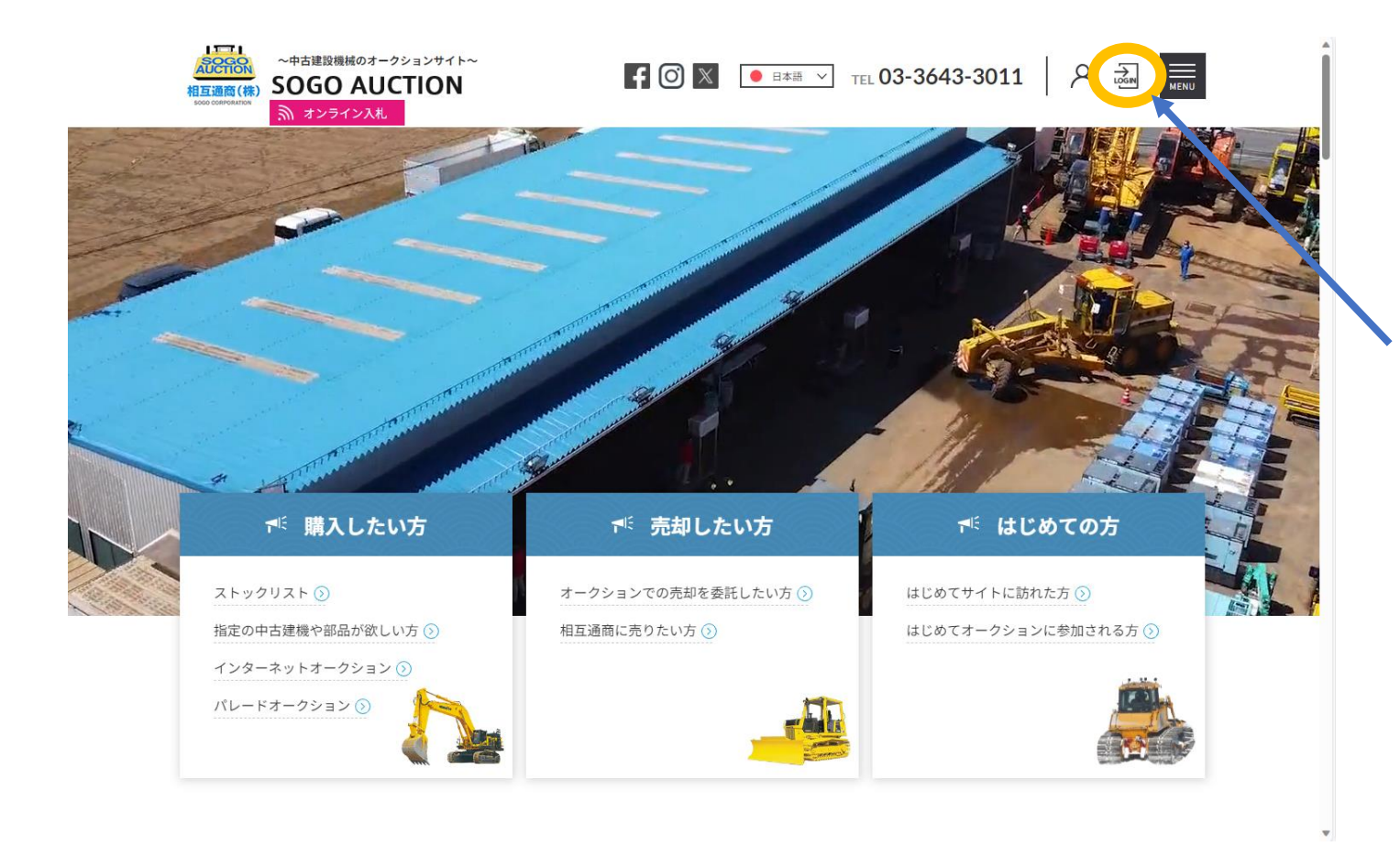

ログインマークを クリックしてください

会員登録をしても、弊社 にて会員確認の処理が済 むまでログインはできま せん。 オークション当日は会員 確認処理に時間がかかる 可能性もございますので、 オークション日の前日ま でに会員登録をお済ませ ください。

オンラインビッド(2)

せん。

ください。

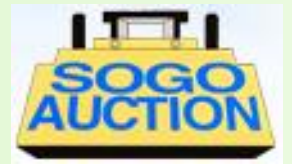

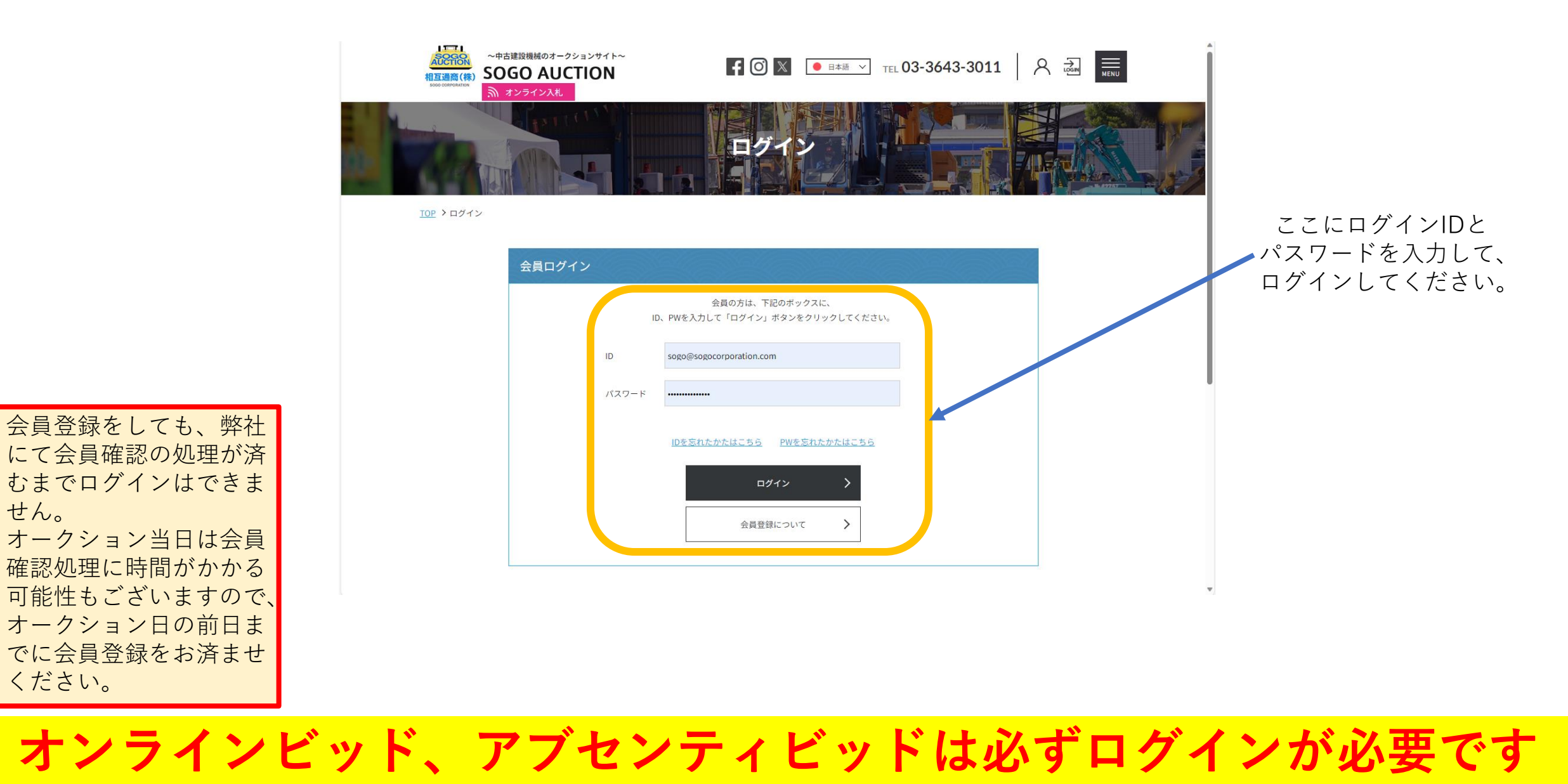

オンラインビッド(3)

せん。

ください。

でに会員登録をお済ませ

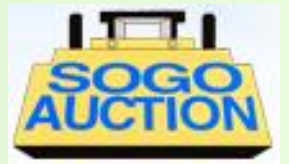

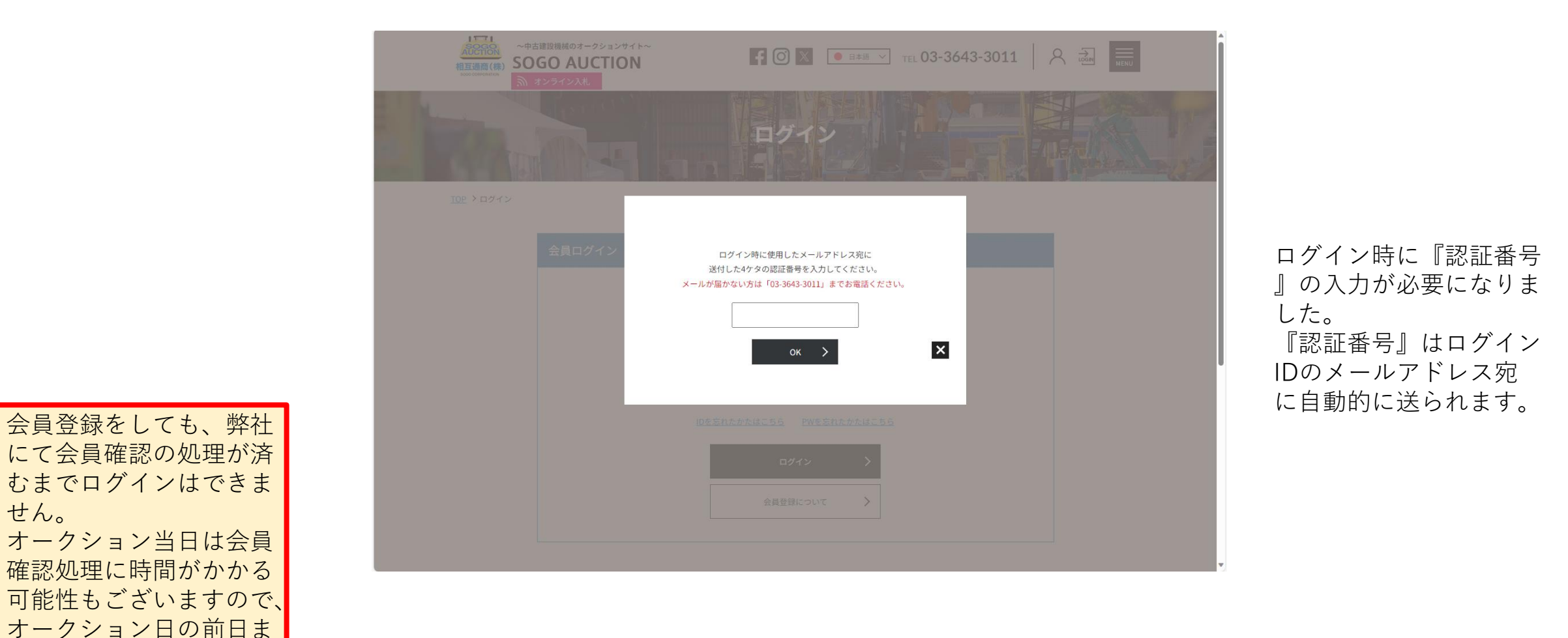

オンラインビッド(4)

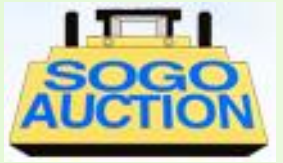

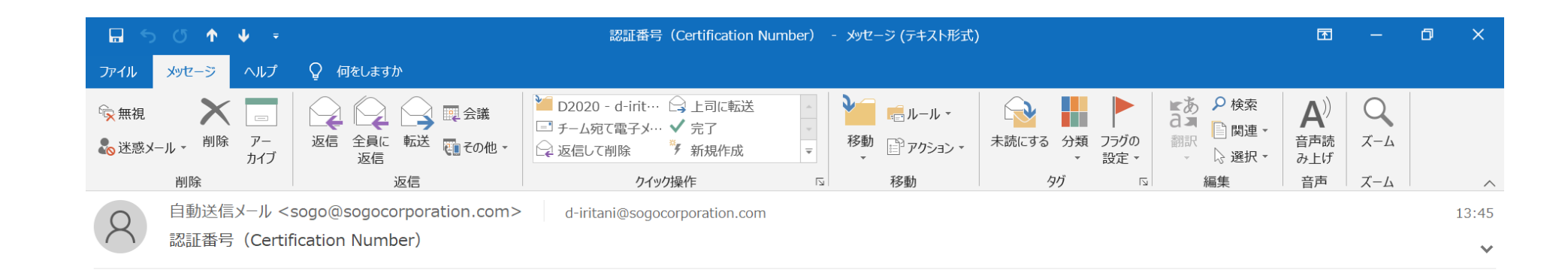

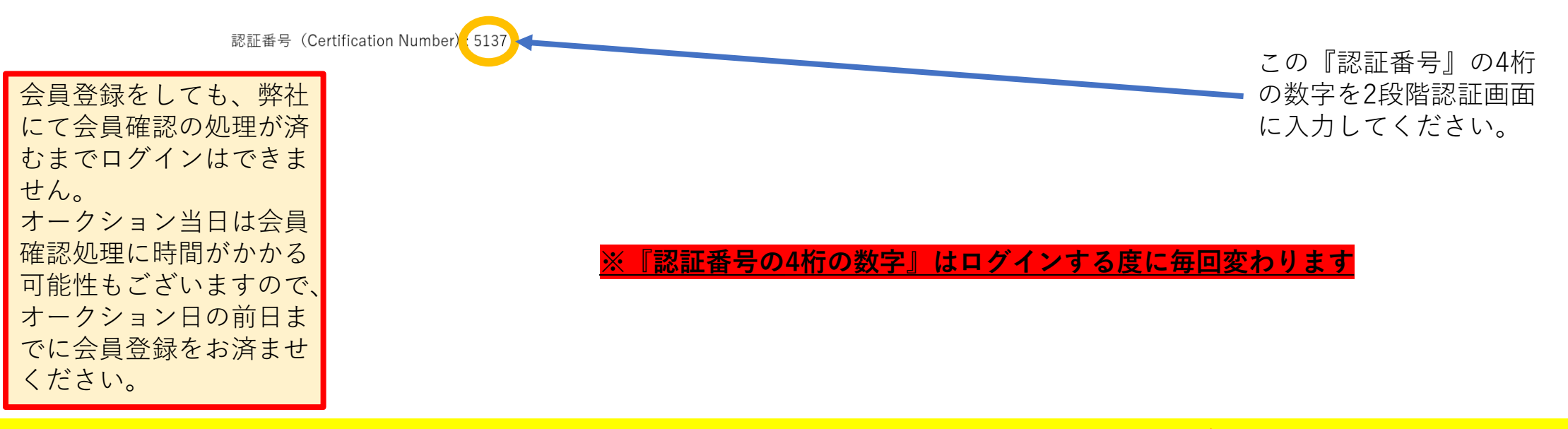

オンラインビッド(5)

せん。

ください。

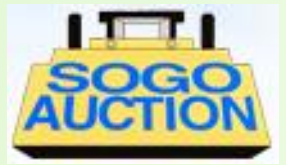

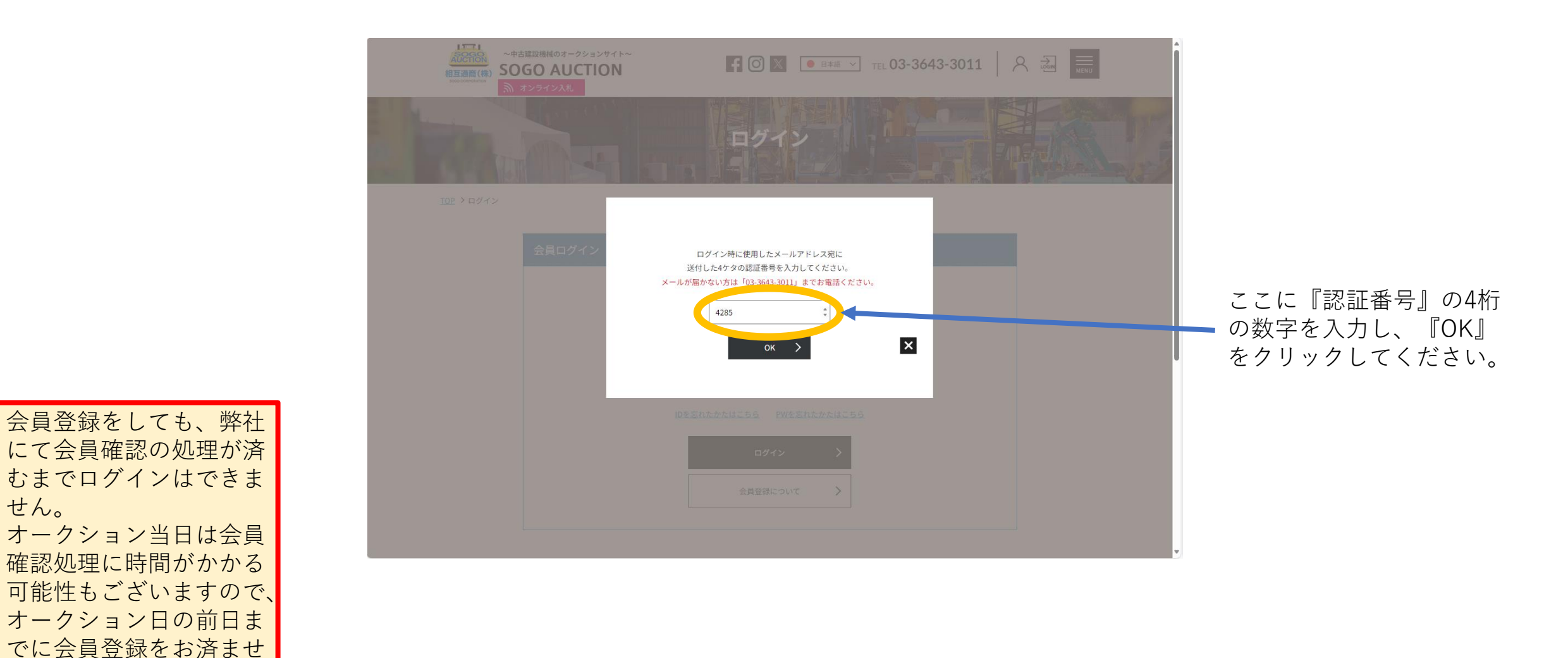

オンラインビッド(6)

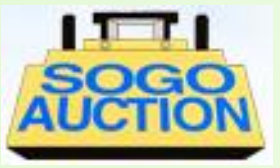

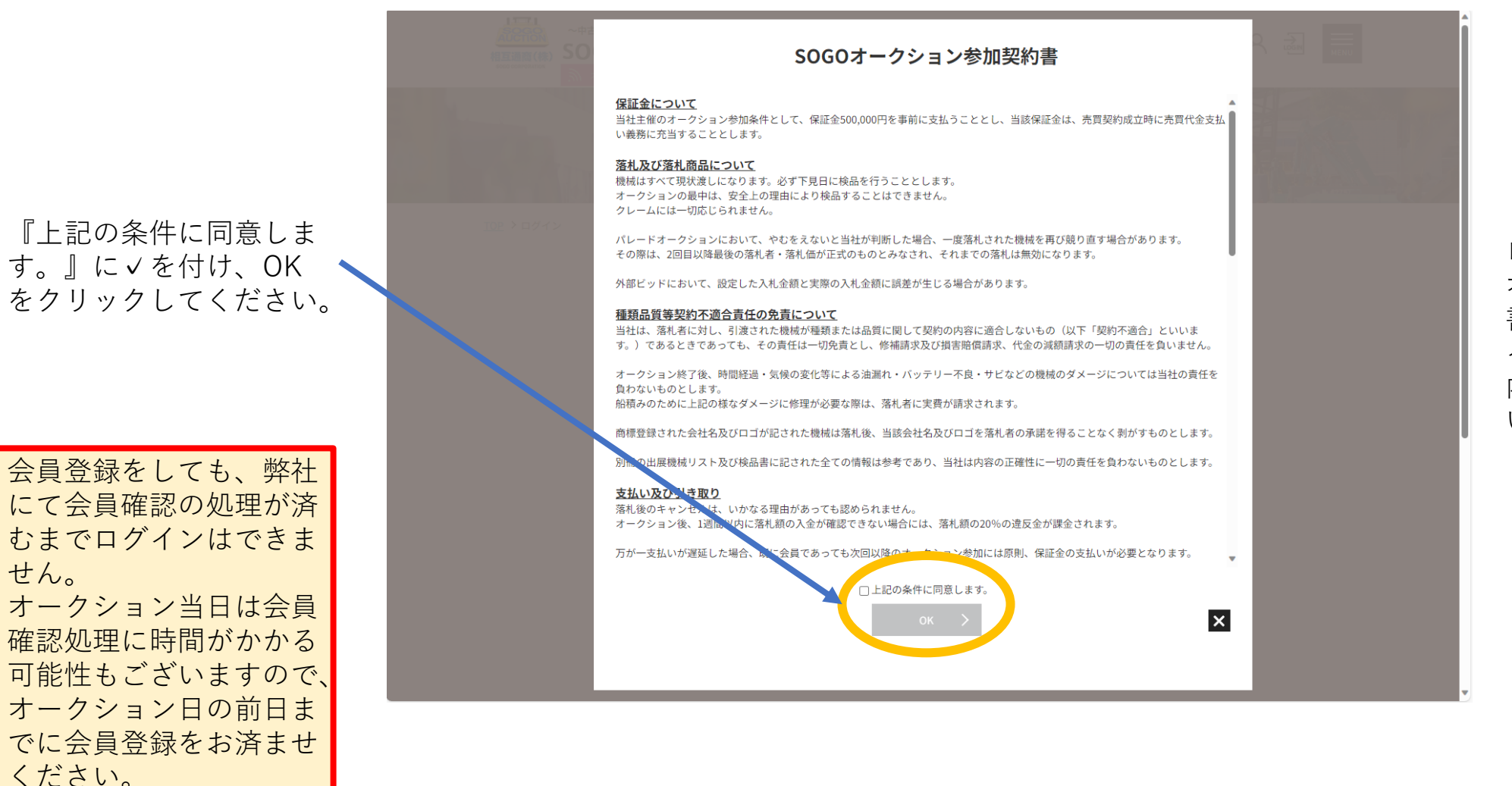

ログインの際に『SOGO オークション参加契約 書』に同意しないとログ インが完了しません。 内容を必ずご確認ください。

オンラインビッド(7)

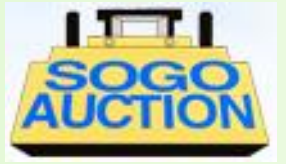

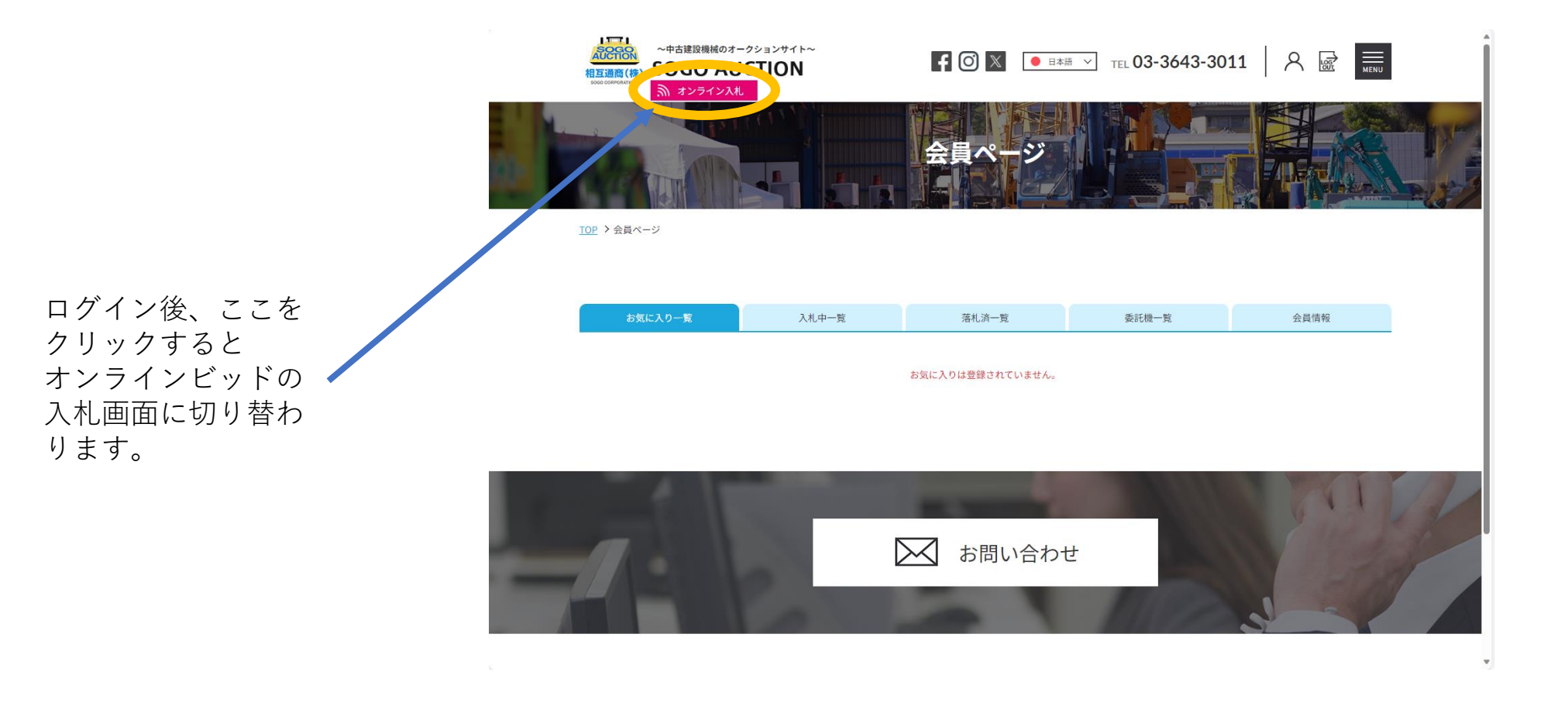

### オンラインビッドは『Google Chrome』で起動してください

オンラインビッド(8)

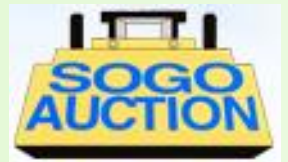

|                                      | 🕼 🔲 🛂 Yahoo! J                 | APAN ×   W 英語「AUGUST」の意味・使い方・語 ×                    | 🚔 会員ページ   相互オークション   中古 🗙 | b sogocorporation.gonosen.work/ × +                                                                                                    | - 0               | ×                       |
|--------------------------------------|--------------------------------|-----------------------------------------------------|---------------------------|----------------------------------------------------------------------------------------------------|-------------------|-------------------------|
|                                      | $\leftarrow$ C $\bigcirc$ http | s://sogocorporation.gonosen.work/live/auction/33726 |                           |                                                                                                    | ^ ☆ ♥ ଓ □ ⊄ ₪ % ♥ | 0                       |
|                                      |                                |                                                     | SOGO F                    | PARADE AUCTION LIVE                                                                                                    |                   | ٩                       |
|                                      |                                |                                                     |                           | <ul> <li>         ・ 「シー」         ・ 「シー」         ・ 「シー」         ・ 「シー」         ・ 「シー」         ・ 「シー」         ・ 「シー」         ・ 「シー」         ・ 「シー」         ・ 「シー」         ・ 「シー」         ・ 「シー」         ・ 「シー」         ・ 「シー」         ・ 「シー」         ・ 「シー」         ・ 「シー」         ・ 「シー」         ・ 「シー」         ・・・・・・・・・・・・・・・・・・・・</li></ul>                                                                                                    |                   |                         |
|                                      |                                |                                                     | LOT: 001                  | YANMAR VIO17                                                                                                    |                   | もし画面に全体が                |
|                                      |                                |                                                     | 0545                      | 2011/2855/230R. CNP. MULTI. EPA.                                                                                                    |                   | ■ 表示されていない              |
|                                      |                                |                                                     | START F                   | PRICE ¥300,000 BID INCREMENT ¥50,000                                                                                                    |                   | + 場合はココから設<br>定をしてください。 |
|                                      |                                |                                                     | CURRENT                   | BID ¥0                                                                                                    |                   |                         |
|                                      |                                |                                                     | YOUR BID PI               | RICE ¥0                                                                                                    |                   |                         |
|                                      |                                |                                                     | ASKING PR                 | RICE ¥ 300,000                                                                                                    |                   |                         |
|                                      |                                |                                                     |                           |                                                                                                    |                   |                         |
| PCの音が出るよ                             | うに設                            |                                                     |                           | TOP BIDDER:                                                                                                    |                   |                         |
| 定すると、ビット<br>た際やFINAL CAI<br>ど、音でも知らせ | が入っ<br>LL時な<br>tてくれ            |                                                     |                           | DT: 002<br>BOTA / U-30-5 LOT: 003<br>KOMATSU / PC40MR-3                                                                                                    |                   |                         |
| より。                                  |                                |                                                     | 東京都公安委                    | 2015年10月1日 - 1000日 - 10000 - 10000 - 100000 - 100000 - 100000 - 100000 - 100000 - 100000 - 100000 - 100000 - 100000 - 100000 - 100000 - 100000 - 100000 - 100000 - 100000000 | aut -             |                         |
|                                      |                                |                                                     |                           |                                                                                                    |                   | (\$)                    |
|                                      | 26°C<br>くもりのち晴れ                |                                                     | Q 検索                      | 🚙 🤬 💷 💿 👿 💇 📮 🌻 🌻                                                                                                    | ^                 | Q                       |
|                                      | -                              |                                                     | 1                         |                                                                                                    |                   |                         |

**画面表示調整を行わないと、重要な表示が隠れてしまいます** 

オンラインビッド(9)

ます。

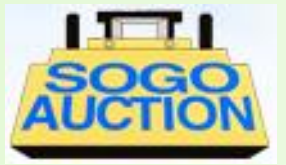

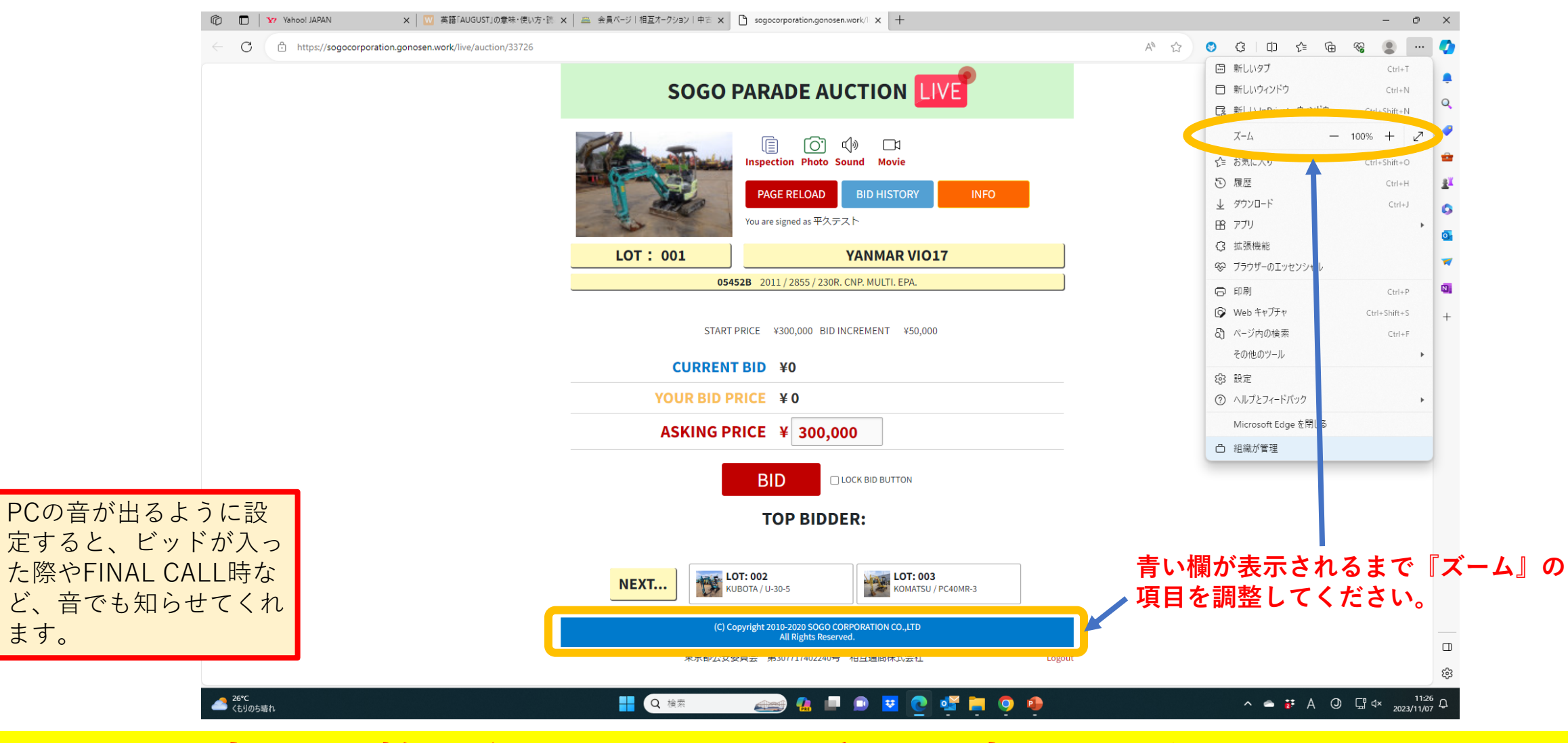

画面表示調整を行わないと、重要な表示が隠れてしまいます

オンラインビッド(10)

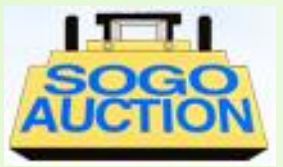

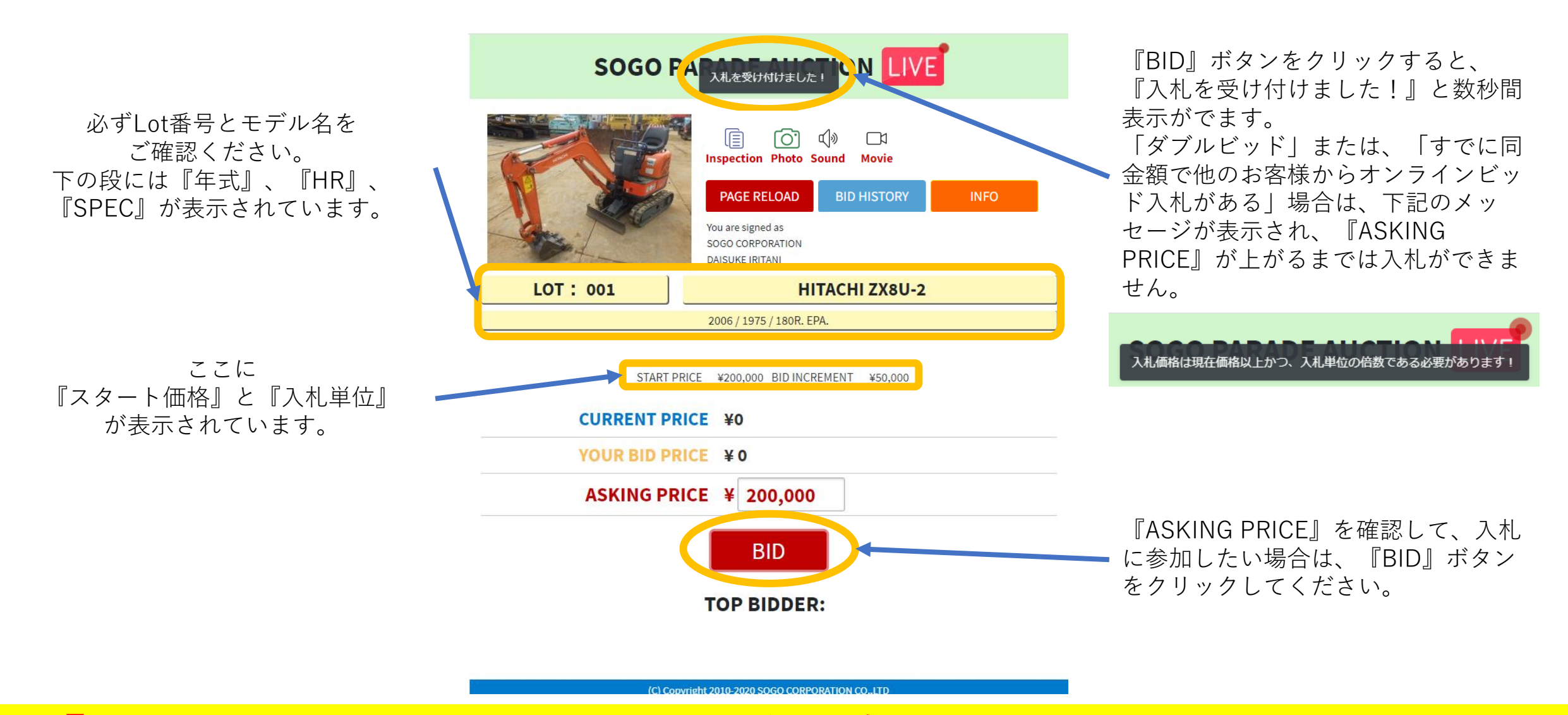

『入札を受け付けました!』の後、会場で代理ビッドを行います

オンラインビッド(11)

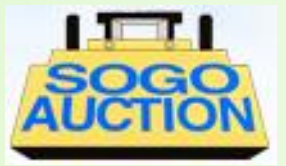

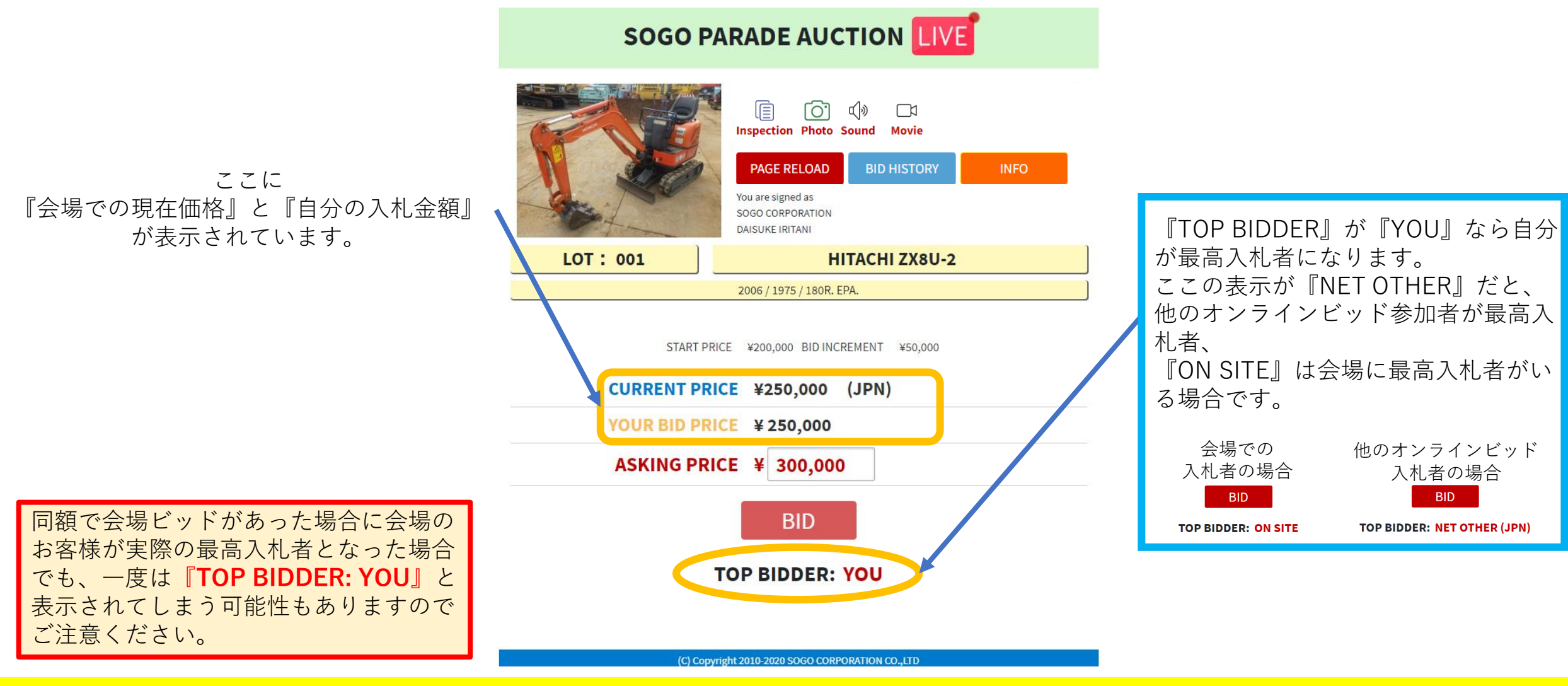

『TOP BIDDER』が『YOU』以外なら他のお客様が最高入札者です

オンラインビッド(12)

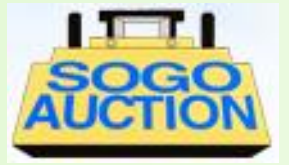

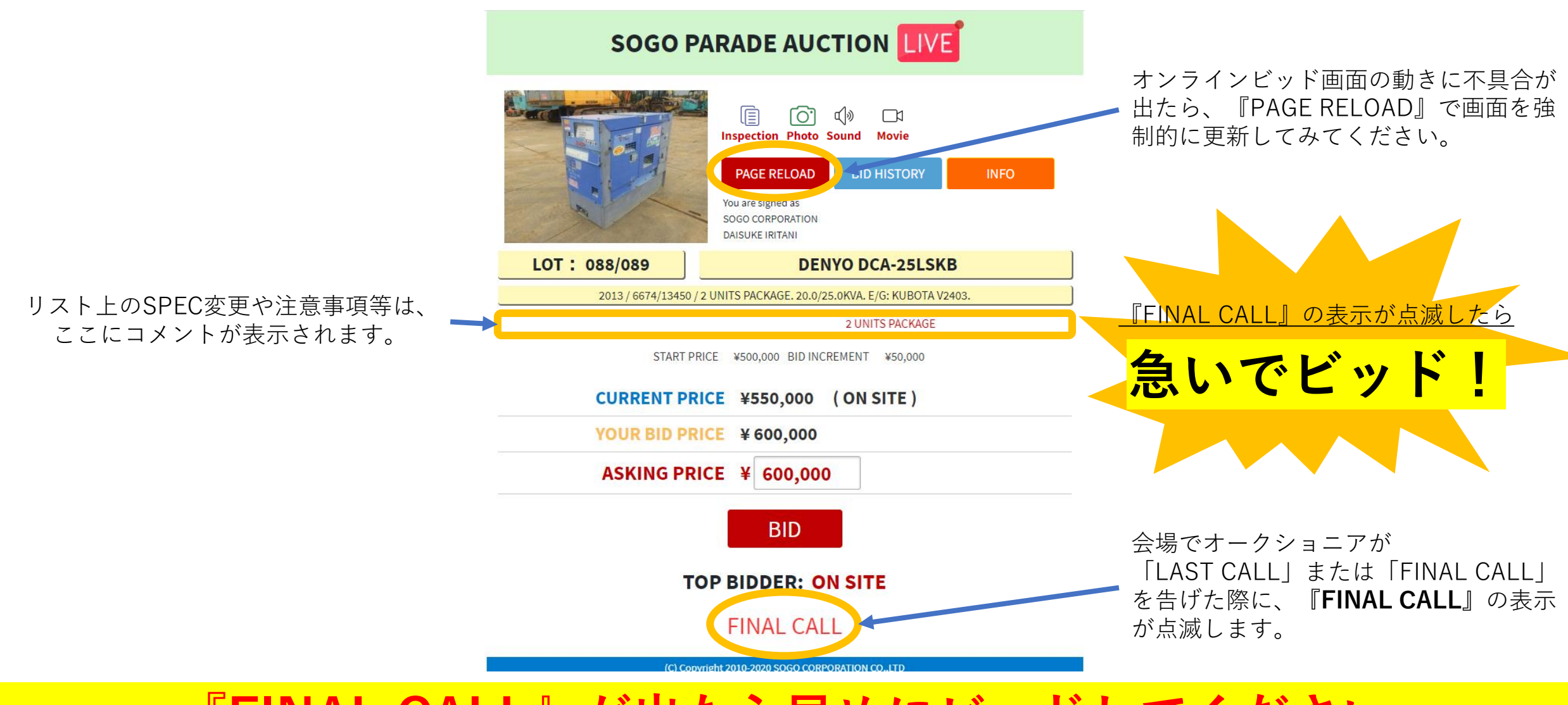

『FINAL CALL』が出たら早めにビッドしてください

オンラインビッド(13)

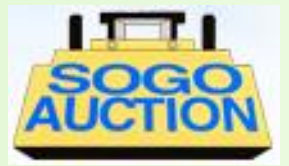

**LIVE** SOG このLOT NOの入札は終了しました。 この表示が出たら、この機械のビッ ドはできなくなります。 機械が欲しい場合は、この表示が出 ſŌĨ る前に急いでビッドしてください。 Inspection Photo Sound Movie PAGE RELOAD **BID HISTORY** INFO ご自身の落札結果を確認したい場合は、 You are signed as SOGO CORPORATION 『BID HISTORY』をクリックしてくださ DAISUKE IRITANI い。 LOT: 001 **HITACHI ZX8U-2** この表示が出たら 2006 / 1975 / 180R. EPA. 入札終了 START PRICE ¥200,000 BID INCREMENT ¥50,000 CURRENT PRICE ¥450,000 (JPN) YOUR BID PRICE ¥450,000 ASKING PRICE ¥ 500,000

TOP BIDDER: YOU

(C) Copyright 2010-2020 SOGO CORPORATION CO.,LTD All Rights Reserved.

入札が締め切られた後は『BID』ボタンを押せなくなります

オンラインビッド(14)

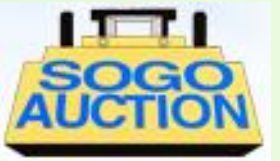

あなたが最高入札者だった場合に この表示が出ます。 この表示が出たら、落札完了です。 ログインIDのメールアドレス宛に メールが届きますので、必ずメール も確認してください。

<u>この表示が出て、メールも確認できたら</u>

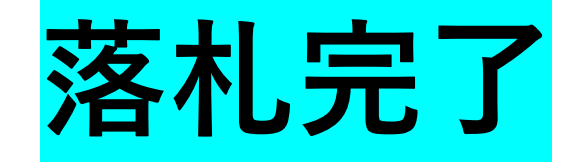

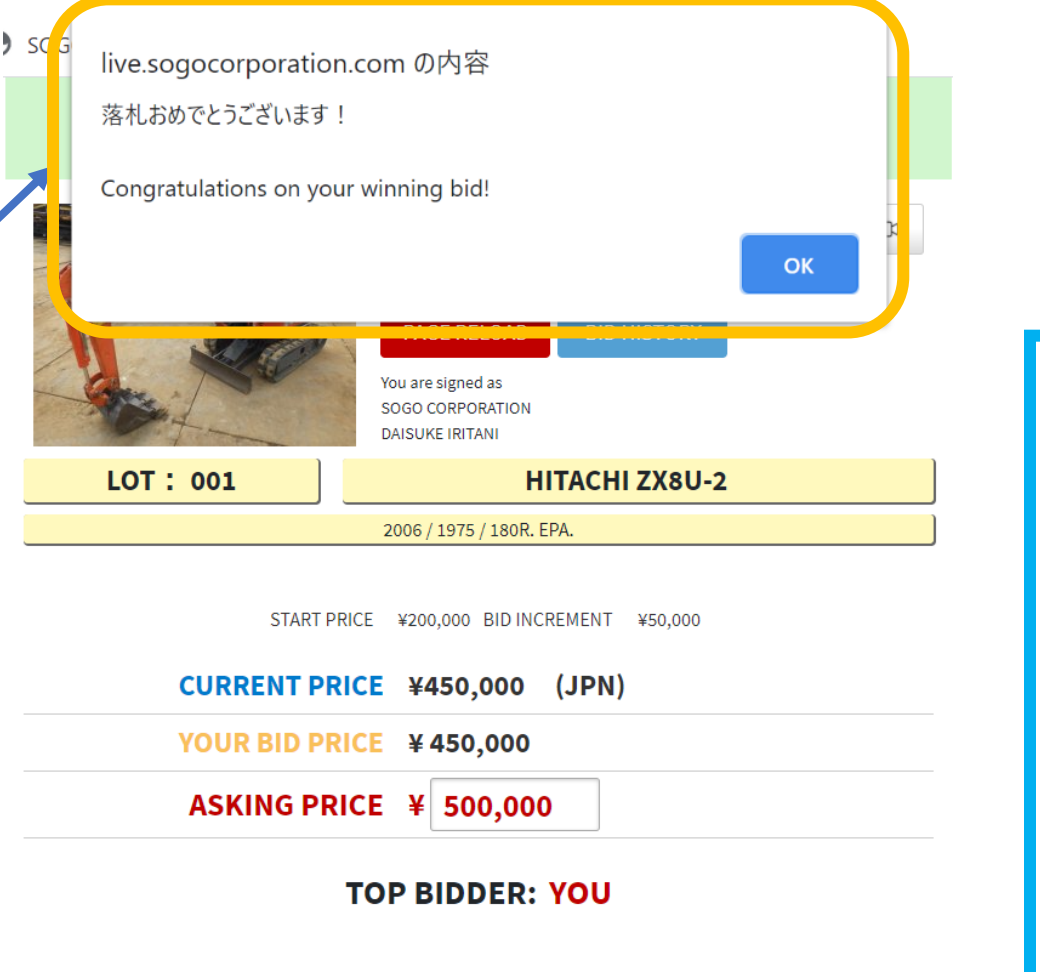

もしオンラインビッド画面上で 『BID』ができた場合でも、会場で の入札には間に合わなかった場合、 下記のメッセージが表示されます。 この場合は、入札は締め切られ、他 のお客様が落札者であることを意味 します。

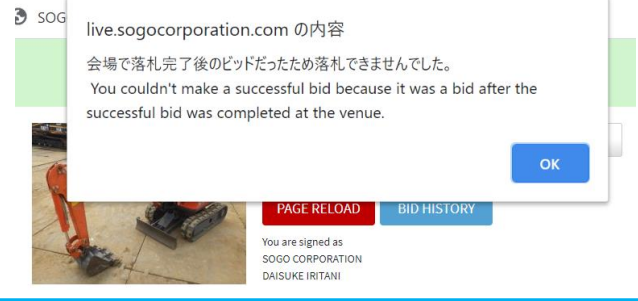

(C) Copyright 2010-2020 SOGO CORPORATION CO.,LTD All Rights Reserved.

入札が締め切られた後は『BID』ボタンを押せなくなります

オンラインビッド(15)

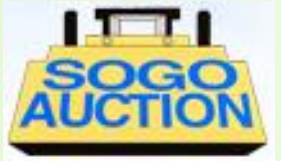

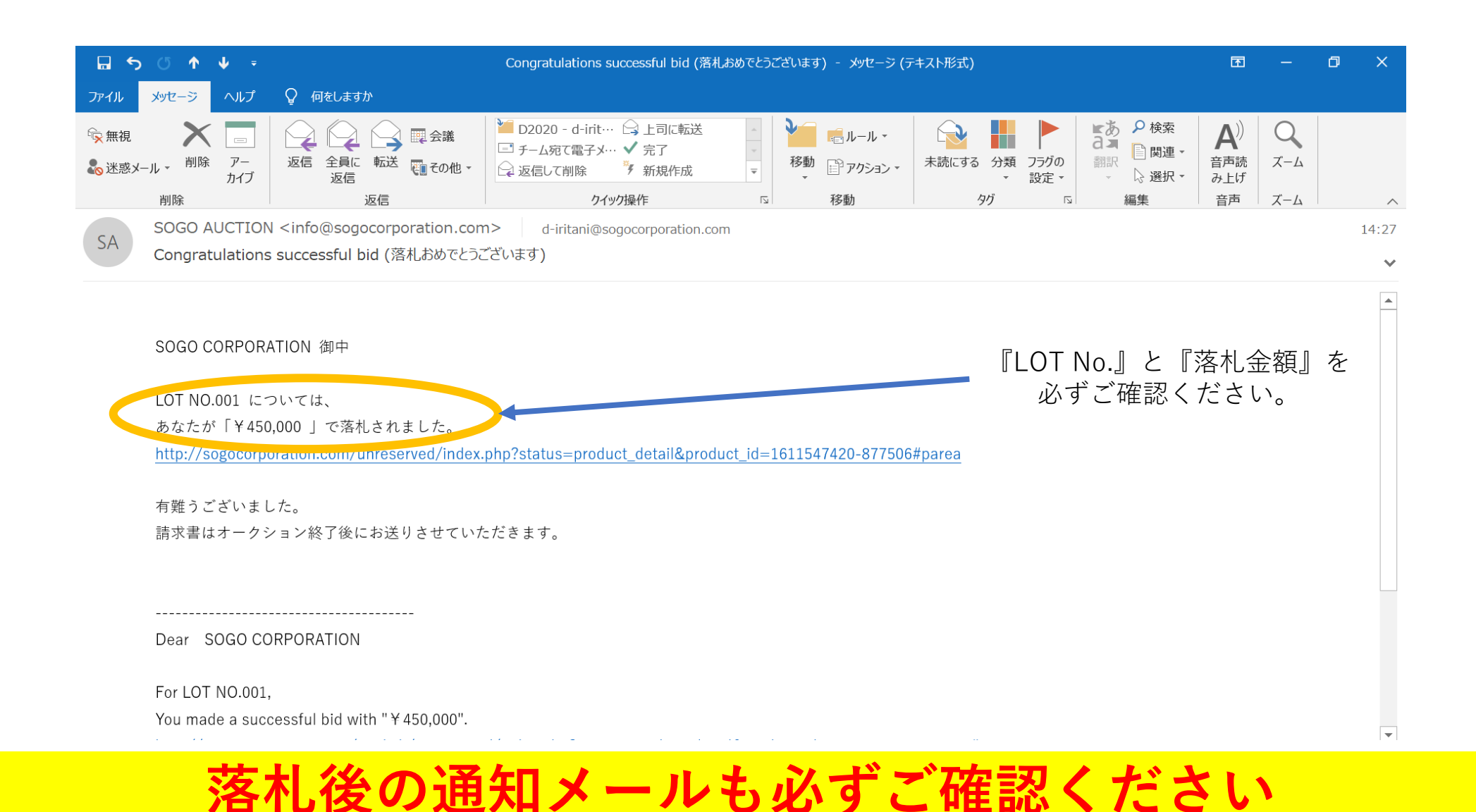

オンラインビッド(16)(応用編)

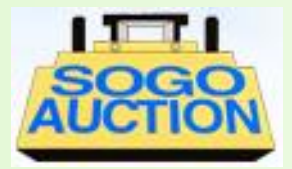

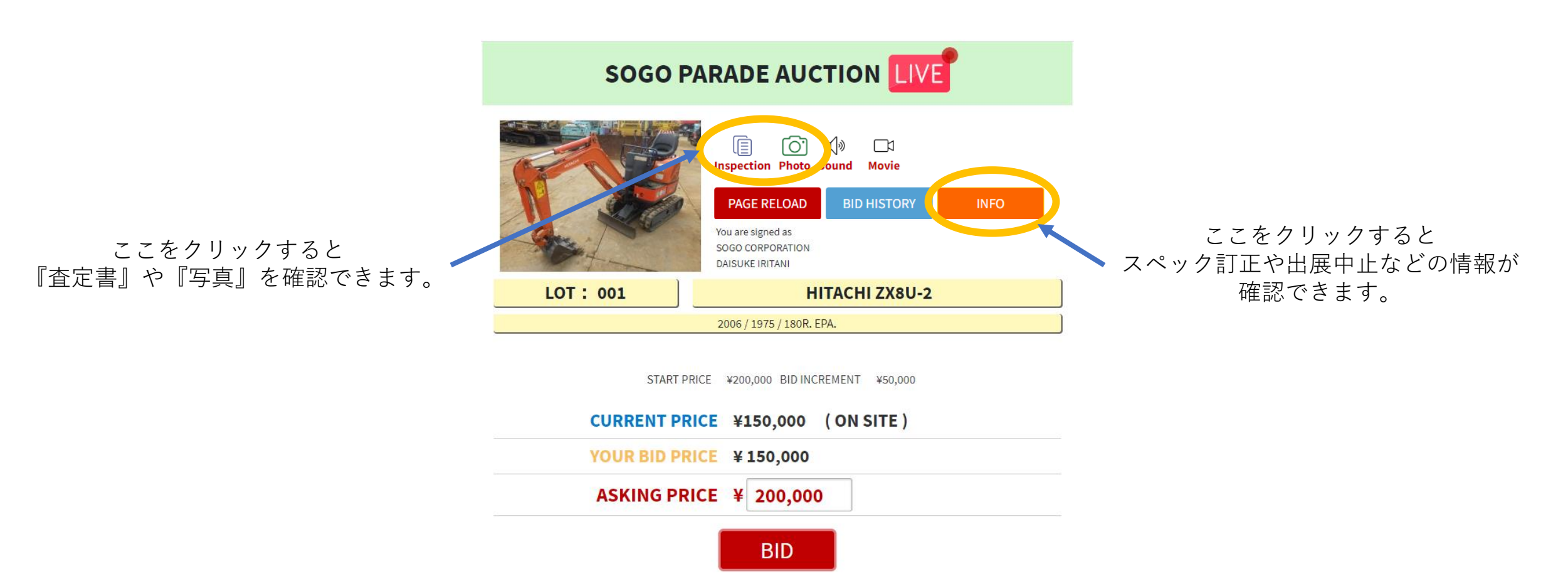

**TOP BIDDER: ON SITE** 

(C) Copyright 2010-2020 SOGO CORPORATION CO.,LTD

**『査定書』や『写真』、『スペック訂正など』を確認したいとき** 

オンラインビッド①(応用編)

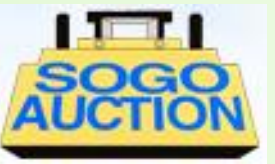

| ・         ・         ・         ・         ・         ・         ・         ・         ・         ・         ・         ・         ・         ・         ・         ・         ・         ・         ・         ・         ・         ・         ・         ・         ・         ・         ・         ・         ・         ・         ・         ・         ・         ・         ・         ・         ・         ・         ・         ・         ・         ・         ・         ・         ・         ・         ・         ・         ・         ・         ・         ・         ・         ・         ・         ・         ・         ・         ・         ・         ・         ・         ・         ・         ・         ・         ・         ・         ・         ・         ・         ・         ・         ・         ・         ・         ・         ・         ・         ・         ・         ・         ・         ・         ・         ・         ・         ・         ・         ・         ・         ・         ・         ・         ・         ・         ・         ・         ・         ・         ・         ・         ・         ・         ・         ・         ・ | ③ https://live.sogocorporation.com/ ×   ③ 中さ                                                                                                    | i建設機械の売買・オ-                                                                                                    | ークションな × 📀 85-283.xls                                                                                             | × + – – | ) ×        |
|----------------------------------------------------------------------------------------------------|----------------------------------------------------------------------------------------------------|----------------------------------------------------------------------------------------------------|----------------------------------------------------------------------------------------------------|---------|------------|
| $\leftarrow$ $\rightarrow$ C $($ $=$ demo.sogocorpo                                                                                                    | pration.com/product/upload/283/1.pdf                                                                                                    |                                                                                                    |                                                                                                    | ☆ =     | <b>(†)</b> |
| 🗰 アプリ 🔹 チャンネルのダッシュボ 🤇                                                                                                    | LIVE BID管理画面 SOGO管理画面 B SOGO                                                                                                    | 商品マスタ                                                                                                    |                                                                                                    |         |            |
|                                                                                                    | INSPECTION DATE       2020/10/27         SERIAL       HCM1MIN00V00         HR METER       1975         CAB/CNP       ROPS CAB / CAB / ROPS OF         ENGINE:       MODEL       S/N         Oil leakage       (K) - Atm         Blow-By       (K) - Atm         Oil leakage       (K) - Atm         Oil (K) - Atm       Oil (K) - Atm         Oil Seader       (K) - Atm         Oil leakage       (K) - Atm         Oil leakage       (K) - Atm         Oil leakage       (K) - Atm         Oil leakage       (K) - Atm         Oil Cooler       (K) - Atm         Oil Cooler       (K) - Atm         Oil Cooler       (K) - Atm         Oil Cooler       (K) - Atm         Oil Cooler       (K) - Atm         Oil Cooler       (K) - Atm         OIR OK) - Atm       InterNOR | INSPECTION SHE<br>EXCAVATOR /<br>MAKE H<br>010008<br>HR<br>NP / CNP NONE<br>C<br>C<br>C<br>C<br>C<br>C<br>C<br>C<br>C<br>C<br>C<br>C<br>C | EET 按品書         パックホー         HITACHI       MODEL       ZX8U-3         STAMP       HCM1MN00V00010006         YEAR |         | たいクレ       |

**『査定書』や『写真』、『スペック訂正など』を確認したいとき** 

オンラインビッド18(応用編)

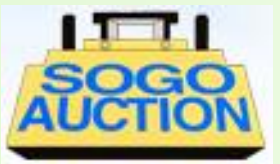

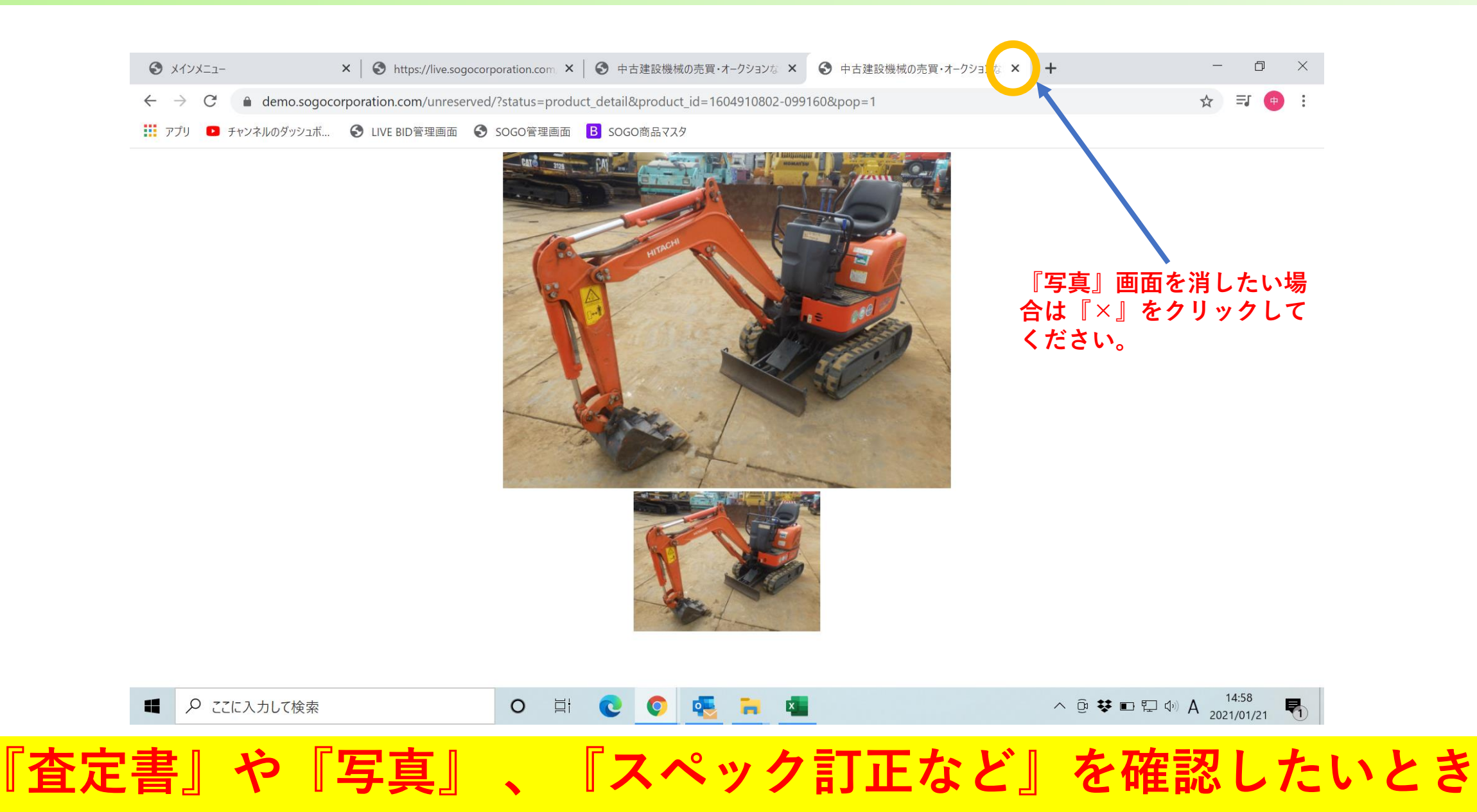

# オンラインビッド19(応用編)

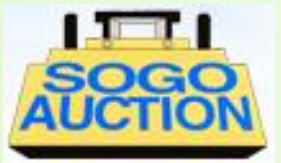

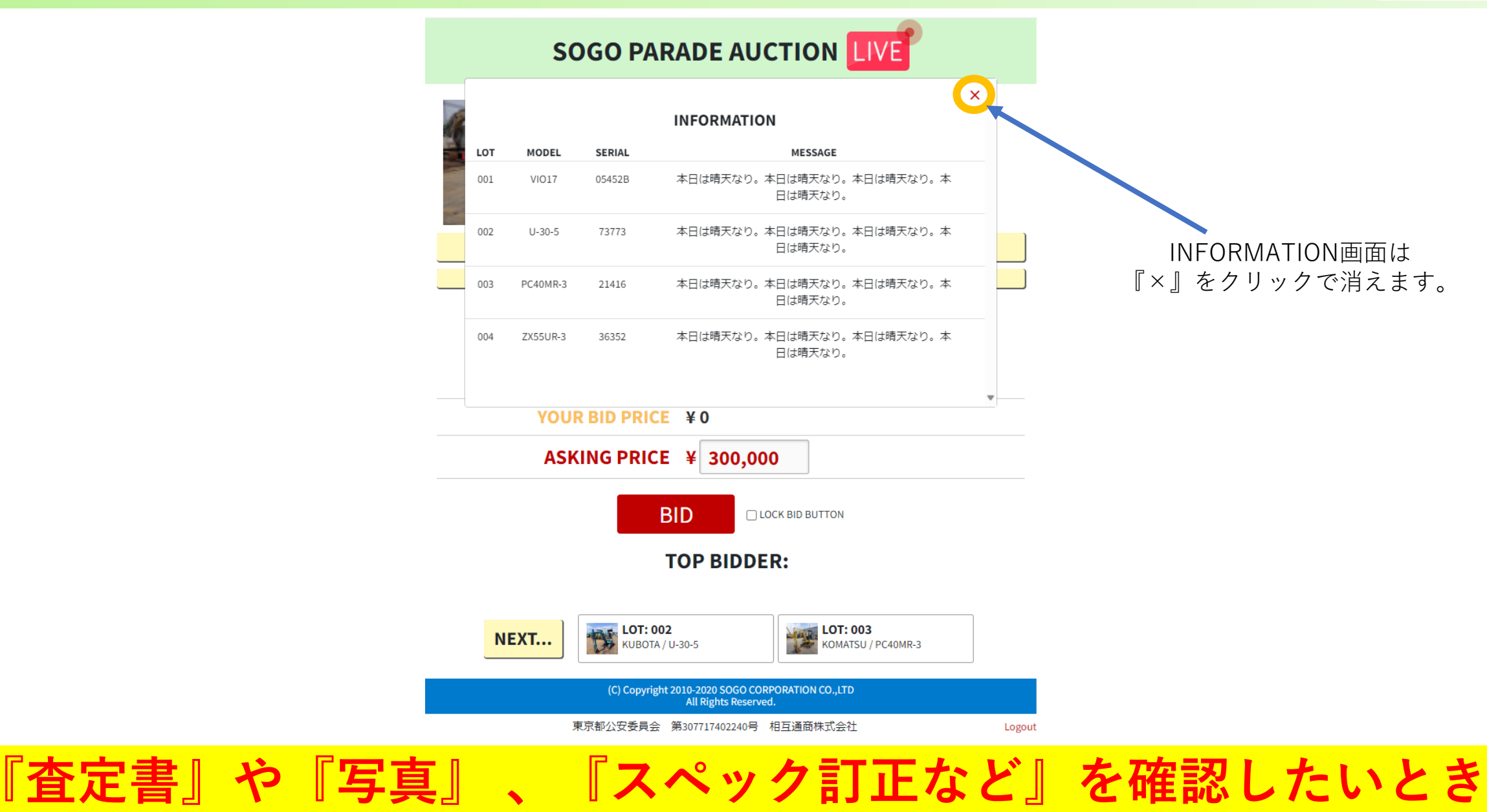

オンラインビッド20(応用編)

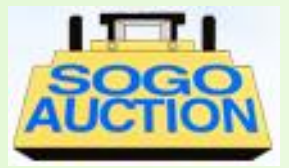

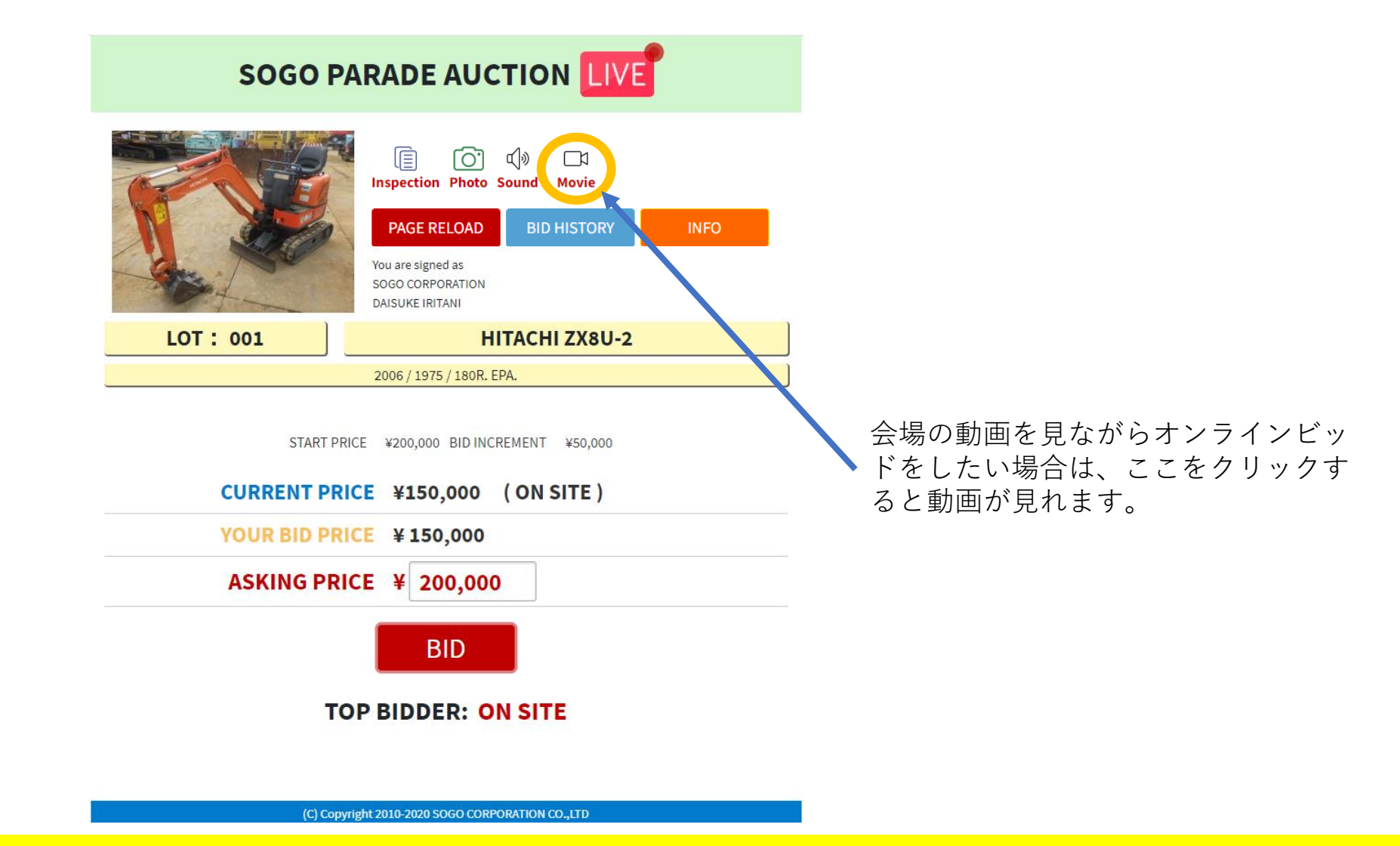

オンラインビッド(21)(応用編)

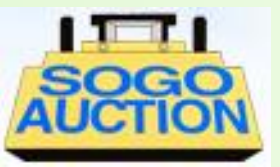

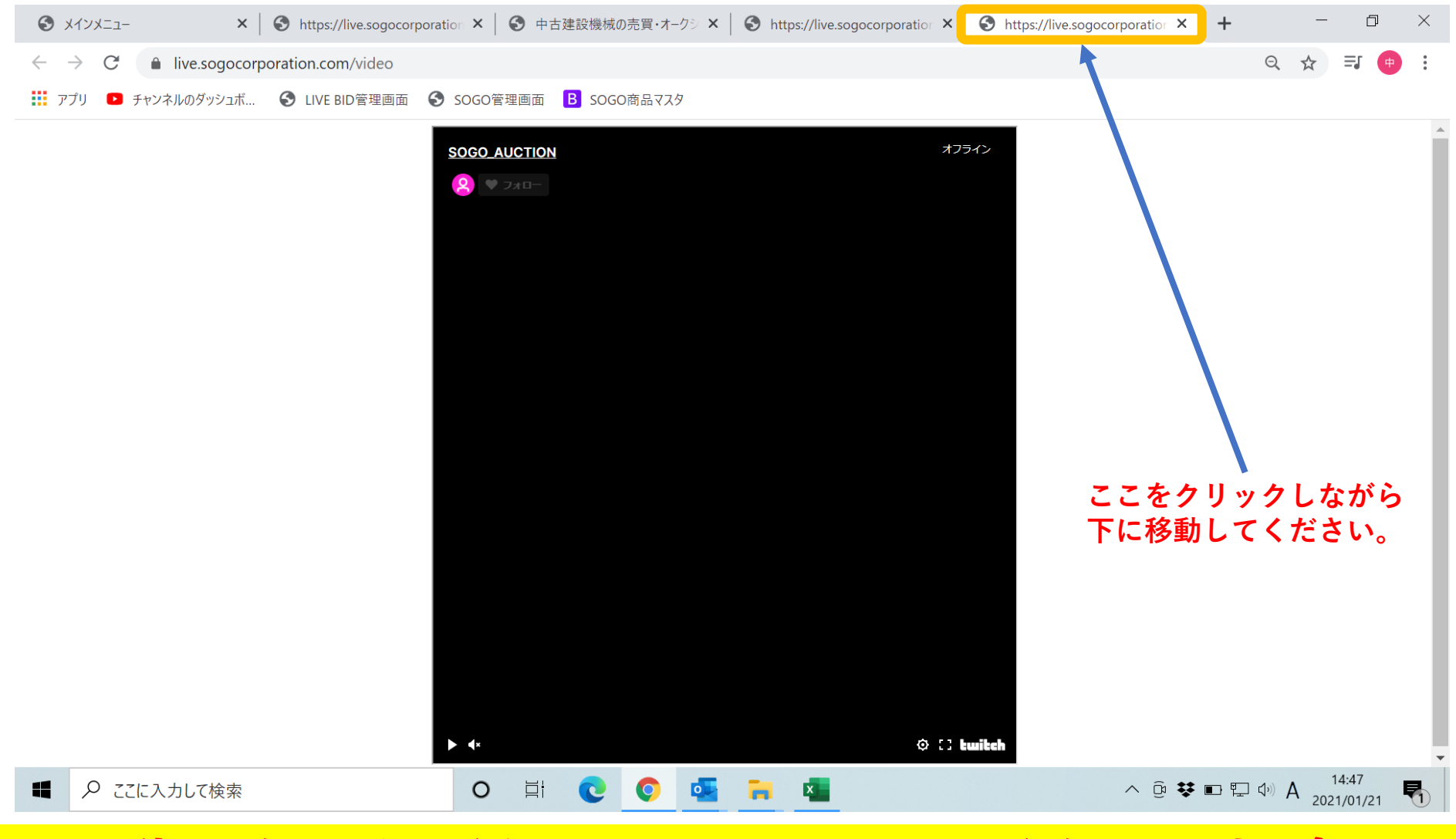

オンラインビッド22(応用編)

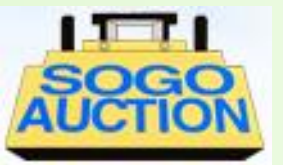

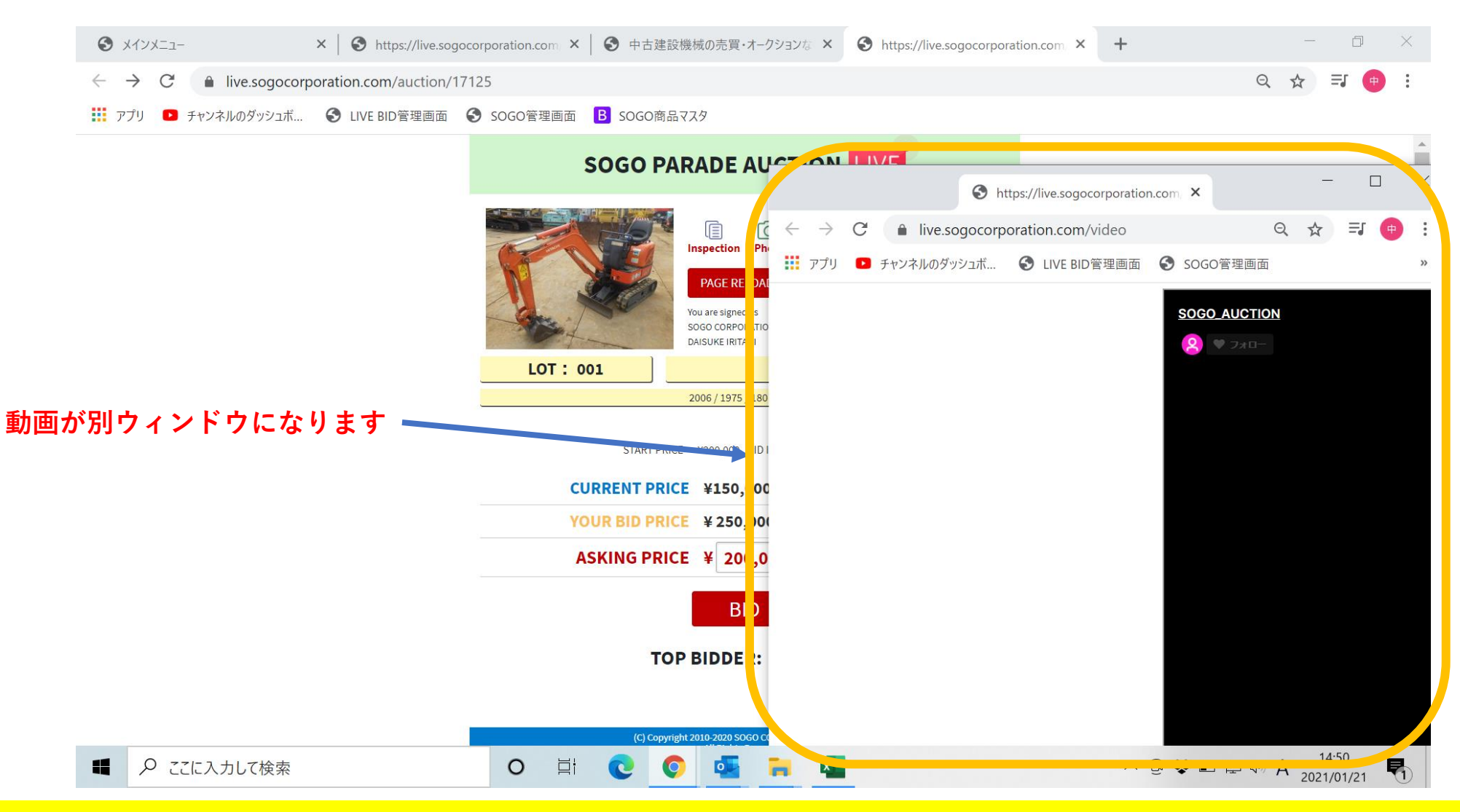

オンラインビッド23(応用編)

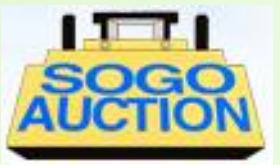

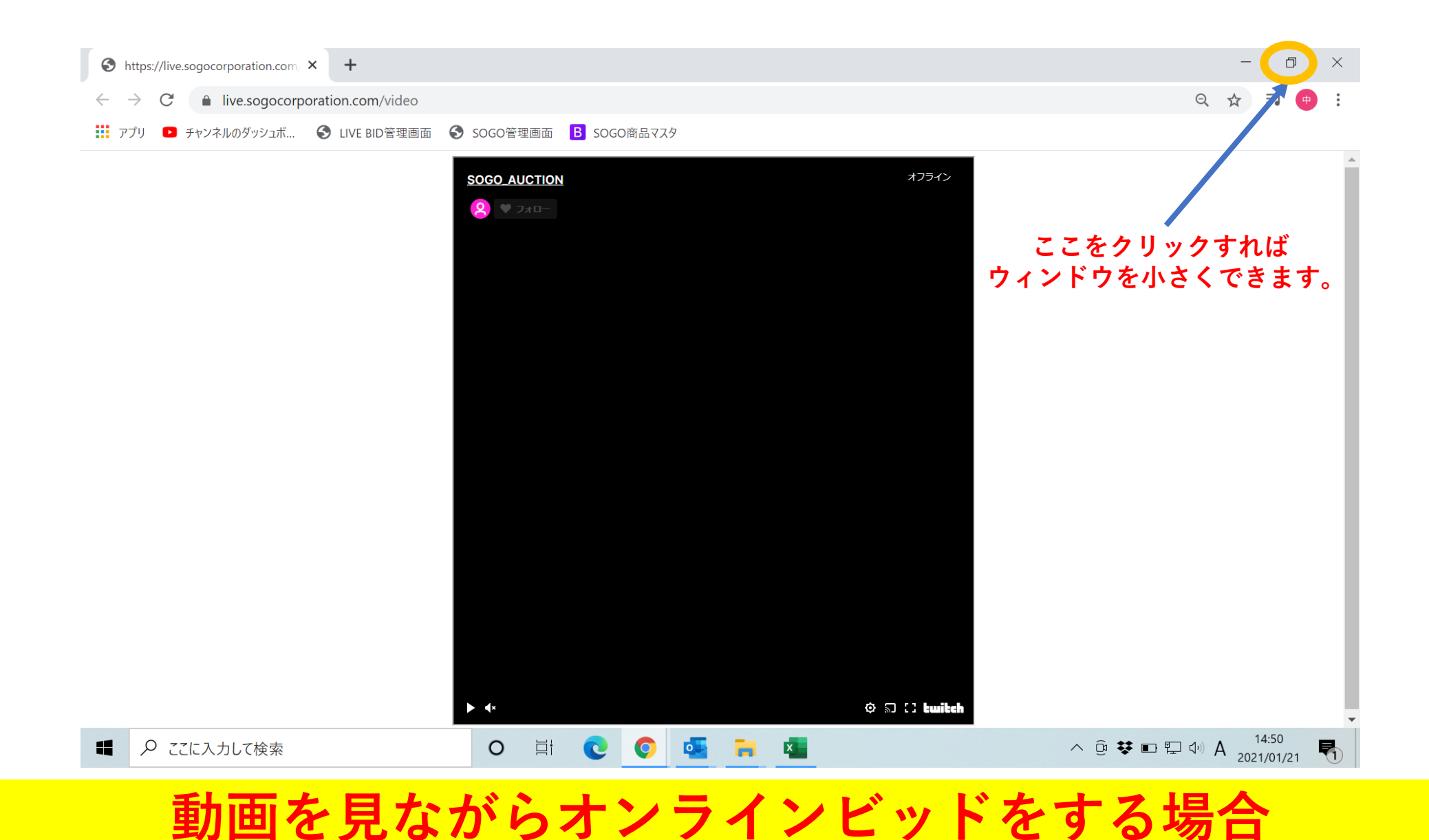

オンラインビッド(24)(応用編)

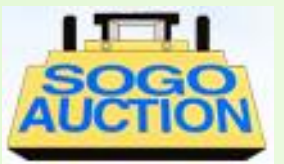

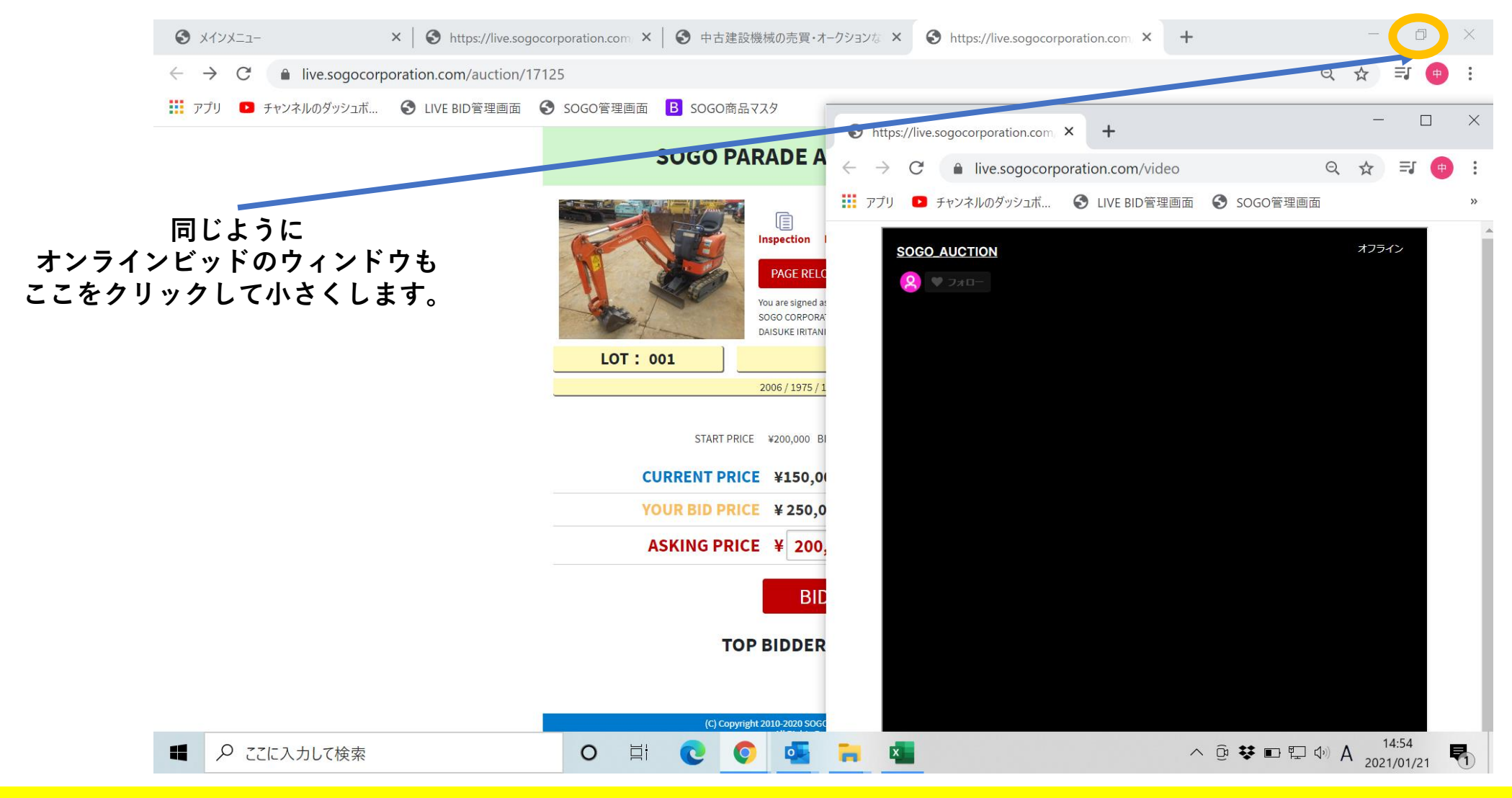

オンラインビッド(25)(応用編)

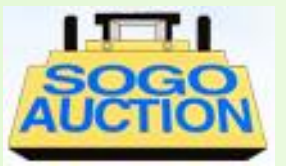

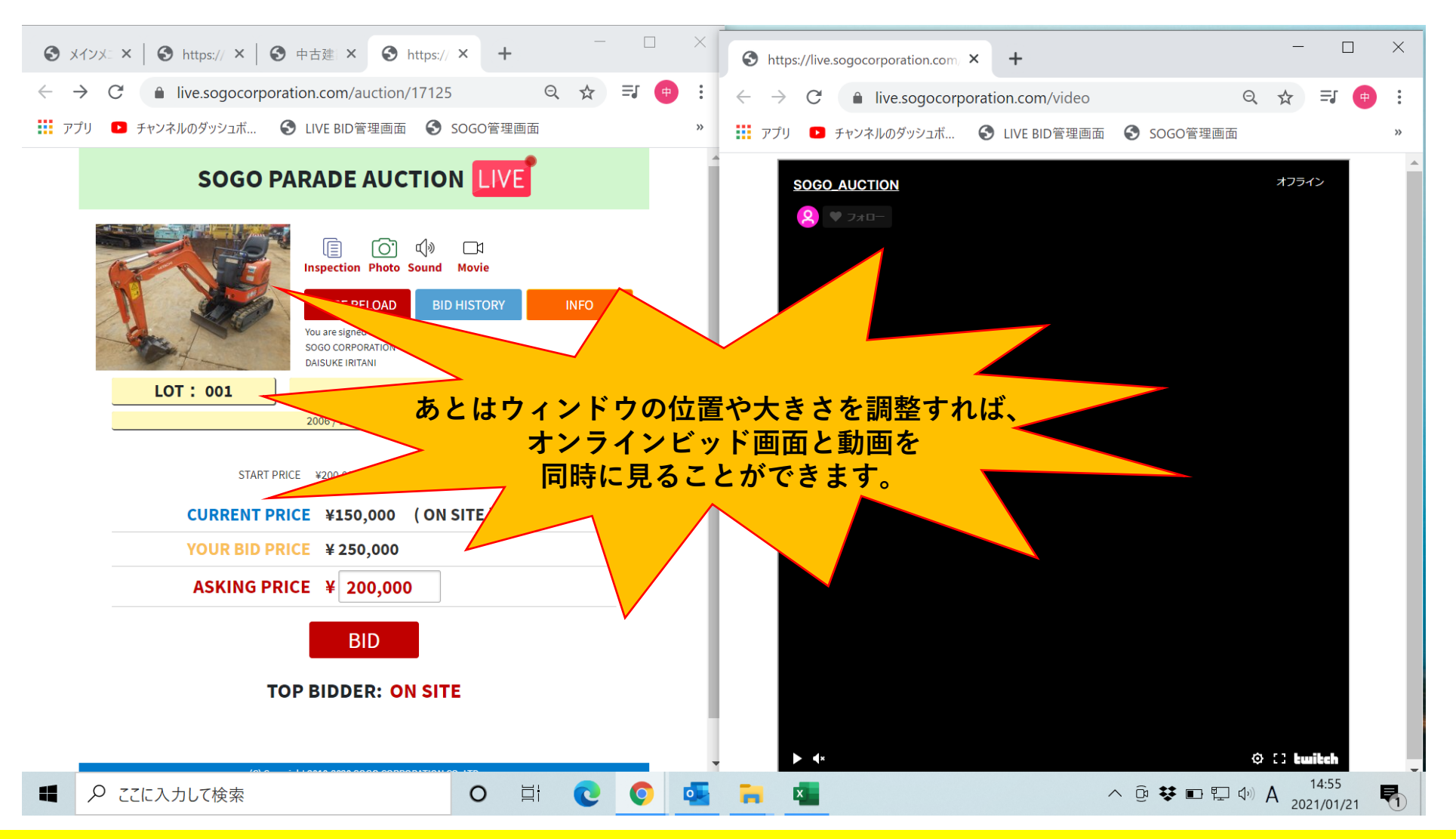

アブセンティビッド(1)

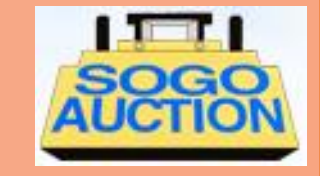

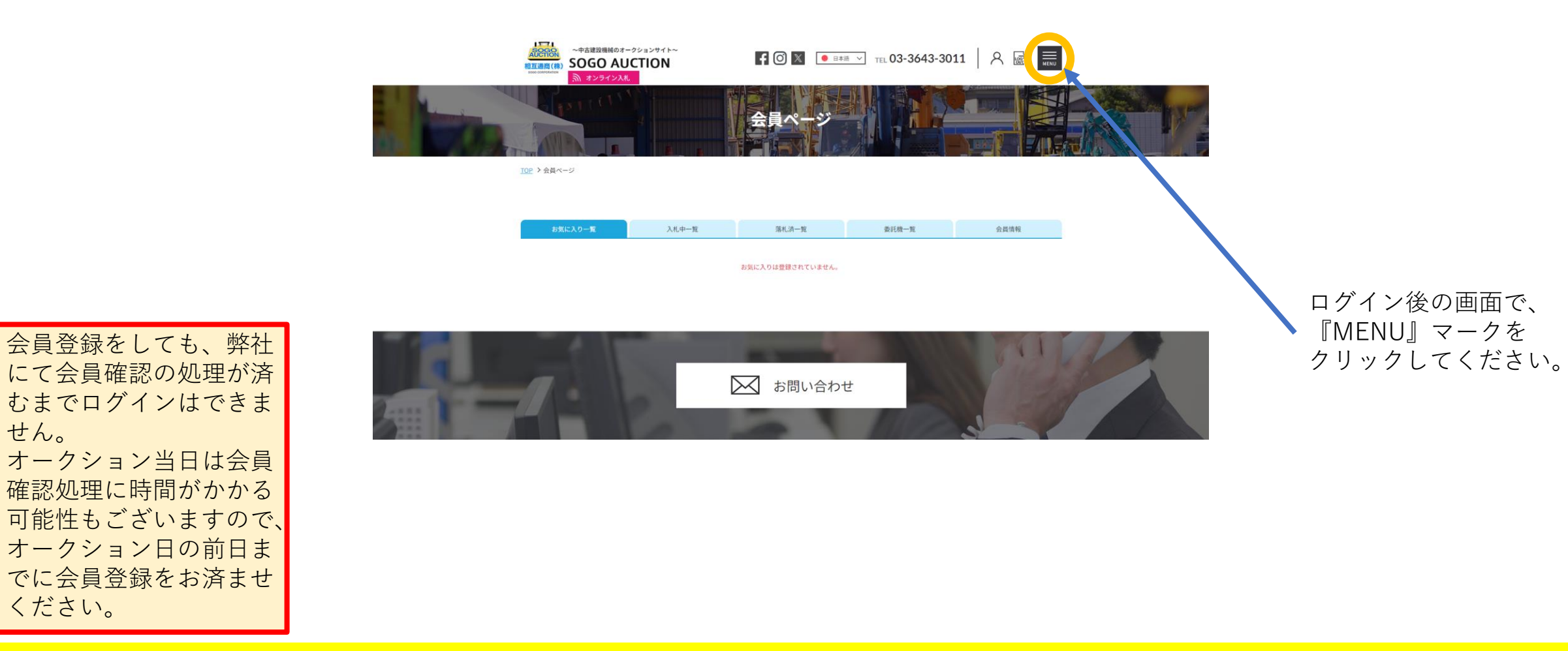

アブセンティビッド(2)

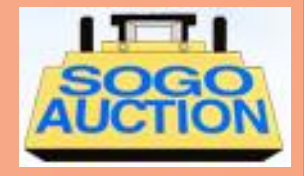

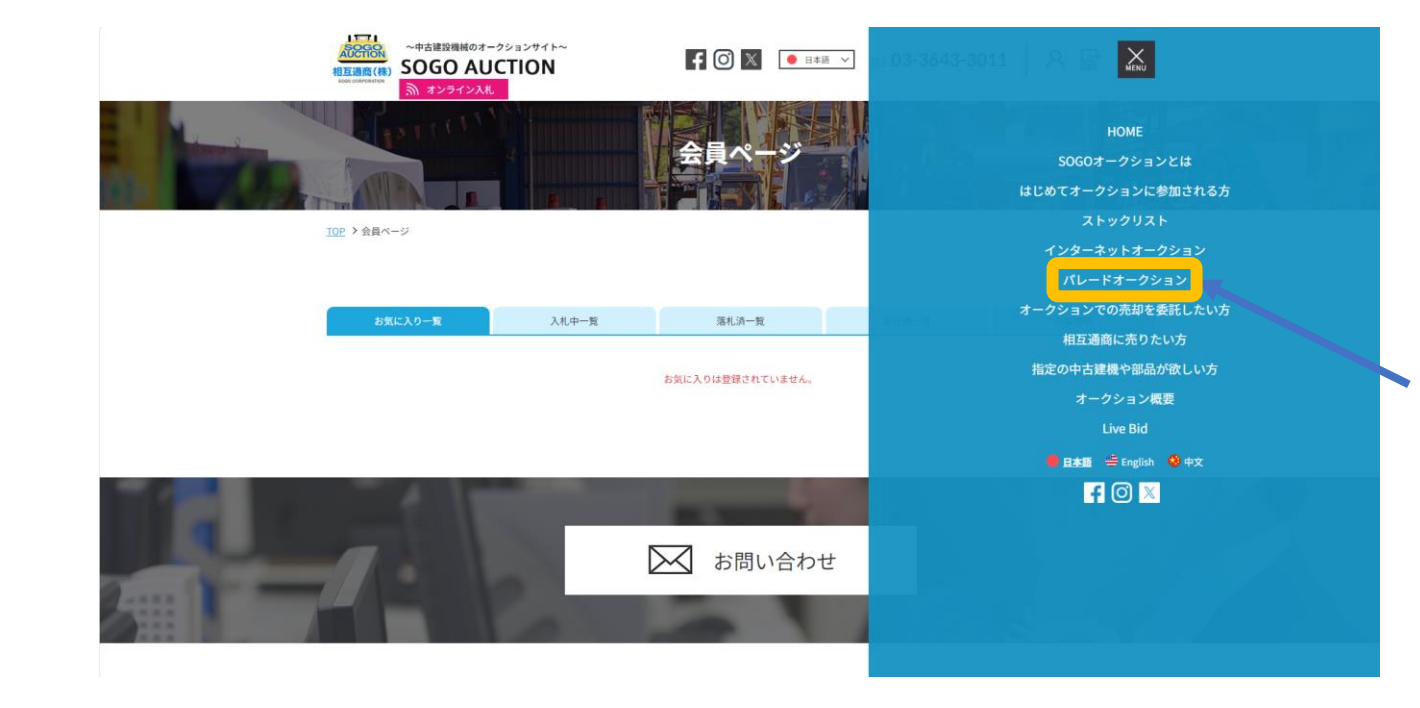

『MENU』マークをクリック後、 各項目名が表示されるので、 『パレードオークション』を選 んでください。

会員登録をしても、弊社 にて会員確認の処理が済 むまでログインはできま せん。 オークション当日は会員 確認処理に時間がかかる 可能性もございますので、 オークション日の前日ま でに会員登録をお済ませ ください。

アブセンティビッド(3)

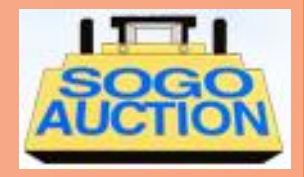

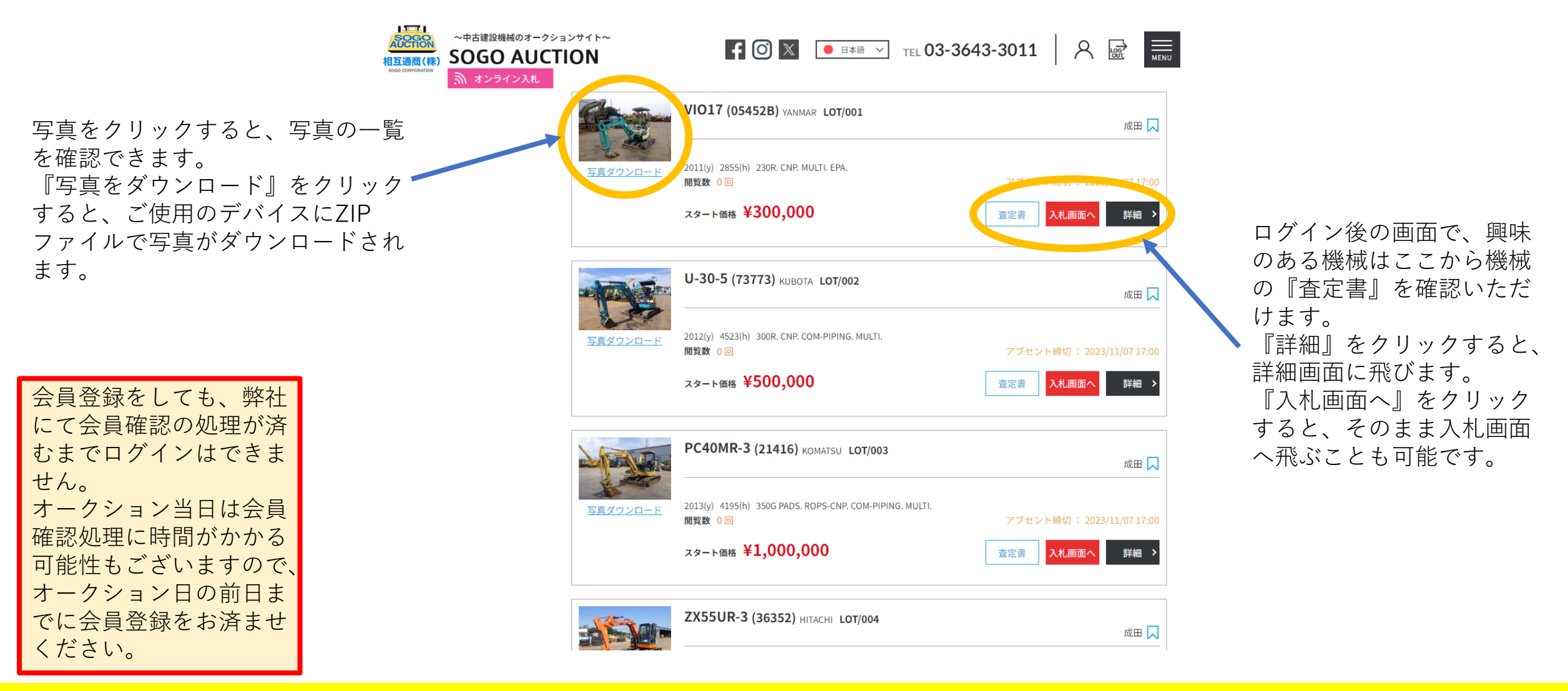

アブセンティビッド(4)

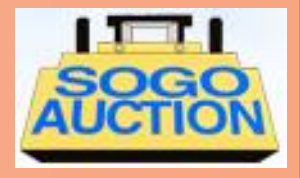

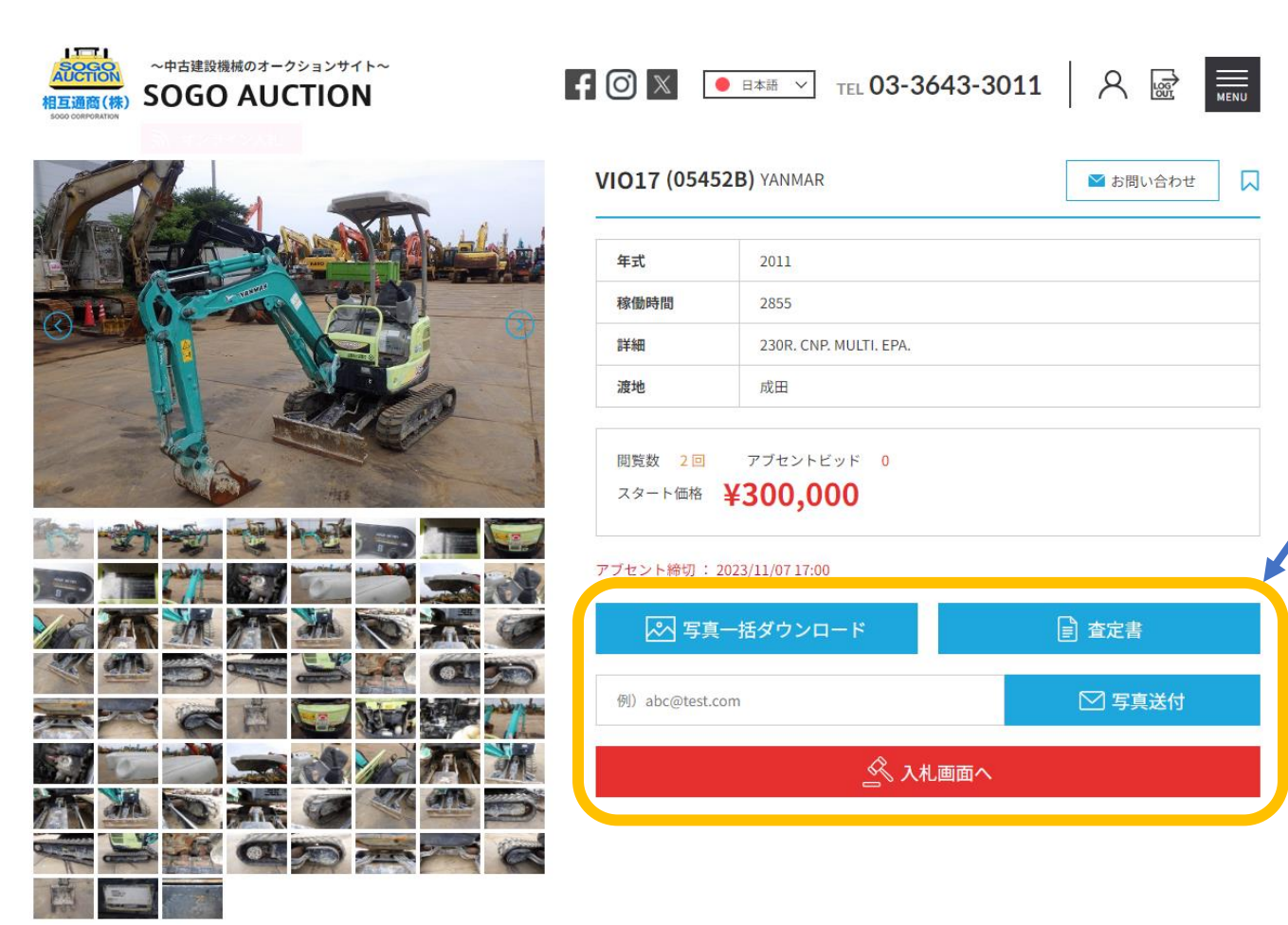

詳細画面からも『査定書』 や写真の確認ができます。 また、『写真一括ダウン ロード』でご使用のデバイ スにZIPファイルで写真のダ ウンロードや、メールアド レスを入力後に『写真送 付』をクリックすることで、 メールでも画像を送信でき ます。 入札の場合は、『入札画面 へ』をクリックしてください。

会員登録をしても、弊社 にて会員確認の処理が済 むまでログインはできま せん。 オークション当日は会員 確認処理に時間がかかる 可能性もございますので、 オークション日の前日ま でに会員登録をお済ませ ください。

アブセンティビッド(5)

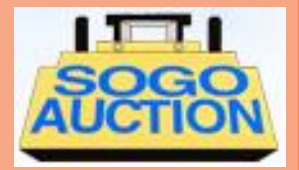

|           | 🕄 メインメニュー                                |               | × Shttps://live    | sogocorpo     | ation.cor | m, 🗙   🕙 中古張      | 建設機械の売買・                  | オークションな            | × 📀              | 85-283.xls               | ( | × + | - 0    | $\times$ |
|-----------|------------------------------------------|---------------|--------------------|---------------|-----------|-------------------|---------------------------|--------------------|------------------|--------------------------|---|-----|--------|----------|
|           | $\leftarrow \  \   \rightarrow \  \   G$ | â demo.sogoco | prporation.com/pro | duct/uplo     | ad/283/   | 1.pdf             |                           |                    |                  |                          |   |     | ☆ =J 🕛 | *<br>*   |
|           | 👖 アプリ 🕒                                  | チャンネルのダッシュボ   | S LIVE BID管理画      | 面 🚯 so        | )GO管理     | 画面 B SOGOR        | 商品マスタ                     |                    |                  |                          |   |     |        |          |
|           |                                          |               |                    |               |           |                   |                           |                    |                  |                          |   |     |        | <b>^</b> |
|           |                                          |               |                    |               |           |                   |                           |                    |                  |                          |   |     |        |          |
|           |                                          |               |                    |               |           |                   |                           |                    |                  |                          |   |     |        |          |
|           |                                          |               |                    |               |           |                   |                           |                    |                  |                          |   |     |        |          |
|           |                                          |               |                    |               |           |                   | INSPECTION S<br>EXCAVATOR | HEET 検品書<br>ンパックホー | •                |                          |   |     |        |          |
|           |                                          |               |                    | INSPECTI      | N DATE    | 2020/10/27        | MAKE                      | HITACHI            | MODE             | L ZX8U-2                 |   |     |        |          |
|           |                                          |               |                    | SERIAL        |           | HCM1MN00V000      | 10008                     | STAMP              | НС               | CM1MN00V00010008         |   |     |        |          |
|           |                                          |               |                    | HR METER      |           | 1975              | HR                        | YEAR               |                  | Y                        | R |     |        |          |
|           |                                          |               |                    | CAB/CNP       | ROPS CA   | B / CAB / ROPS CN | P / CNP / NON             | EP SHOE            |                  | 180R                     |   |     |        |          |
|           |                                          |               |                    | ENGINE :      | MODEL     | S/N               |                           | UNDERCAF           | RIAGE :          | See Photos. 写真参照         |   |     |        |          |
|           |                                          |               |                    | Oil leakage   | OK · Attn |                   |                           | COMMENT            |                  |                          |   |     |        |          |
| 会員登録を↓ てま | 、敞井                                      |               |                    | Sound         |           |                   |                           |                    |                  |                          |   |     |        |          |
|           |                                          |               |                    | Oil           | OK · Attn |                   |                           |                    |                  |                          |   |     |        |          |
| に(会貝唯認の処  | し 理 か 済                                  |               |                    | Exhaust Color | OK · Attn |                   |                           |                    |                  |                          |   |     |        |          |
| むまでログインは  | はできま                                     |               |                    | US EPA        | YES · NO  |                   |                           |                    | _                |                          |   |     |        |          |
| せん。       |                                          |               |                    | MAIN PUN      | P         |                   |                           | вкт (              | STD / SLOPE / NA | RROW / SKELETON / OTHER( | ) |     |        |          |
| オークション半日  | 1/+ 今日                                   |               |                    | Sound         | OK · Attn |                   |                           | Lever              |                  | sT<br>10                 | - |     |        |          |
|           |                                          |               |                    | Power         |           |                   |                           | ARM-CRANE          |                  |                          |   |     |        |          |
| 確認処理に時間カ  | いかかる                                     |               |                    | COOLING       | SYSTEM    |                   |                           | BLADE              | ES) · NO         |                          |   |     |        |          |
| 可能性もございま  | 、すので、                                    |               |                    | Radiator      | OK · Attn |                   |                           | OFFSET             | res •NO          |                          |   |     |        |          |
| オークション日の  | )前日主                                     |               |                    | Oil Cooler    | OK · Attn |                   |                           | OFFSET Cylinder    | OK • Attn        |                          |   |     |        |          |
| 「二人日丞母去+  |                                          |               |                    | OPERATI       |           | м                 |                           | Piping             | res • NO Brea    | ker only • Multi         |   |     |        |          |
| しに云貝豆球とそ  | D A L L                                  |               |                    | Swing         | OK · Attn |                   |                           | COMMENT            |                  |                          |   |     |        |          |
| ください。     |                                          |               |                    | INTERIOR      | UN. Attn  |                   |                           |                    |                  |                          |   |     |        | _        |
|           |                                          |               |                    | 1             |           |                   |                           |                    |                  |                          |   |     |        |          |

アブセンティビッド(6)

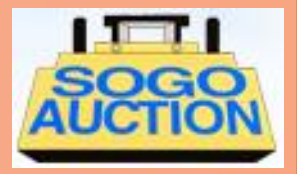

アブセンティビッド用の 別ウィンドウが開きます。

会員登録をしても、弊社 にて会員確認の処理が済 むまでログインはできま せん。 オークション当日は会員 確認処理に時間がかかる 可能性もございますので、 オークション日の前日ま でに会員登録をお済ませ ください。

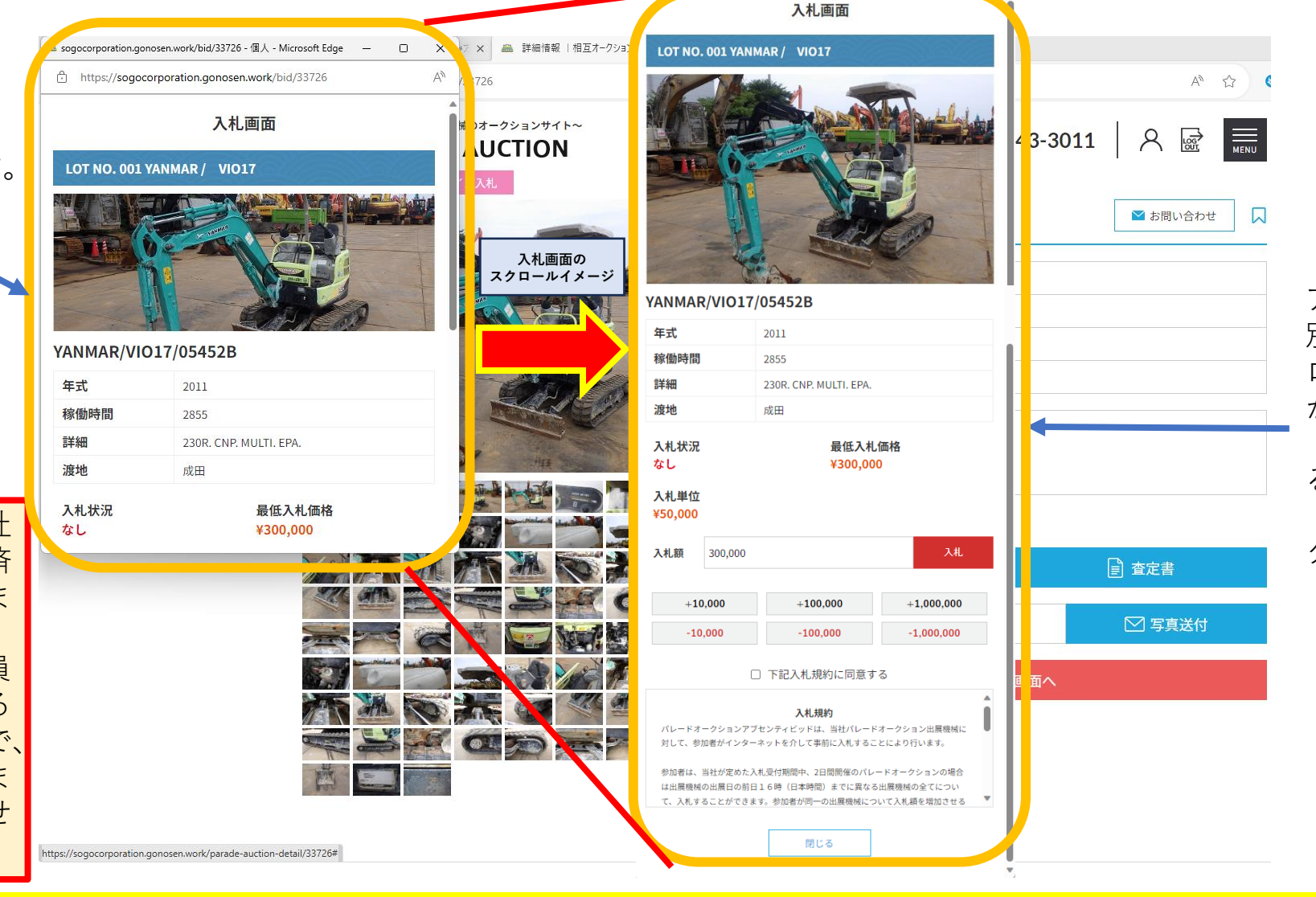

アブセンティビッド用の 別ウィンドウを下にスク ロールすることで、ここ から入札金額を調整し、 『下記入札規約に同意す る』にチェックを入れて、 『入札』ボタンをクリッ クすれば入札完了です。

アブセンティビッド(7)

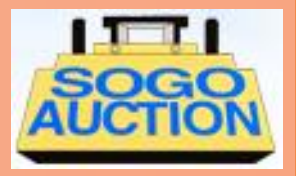

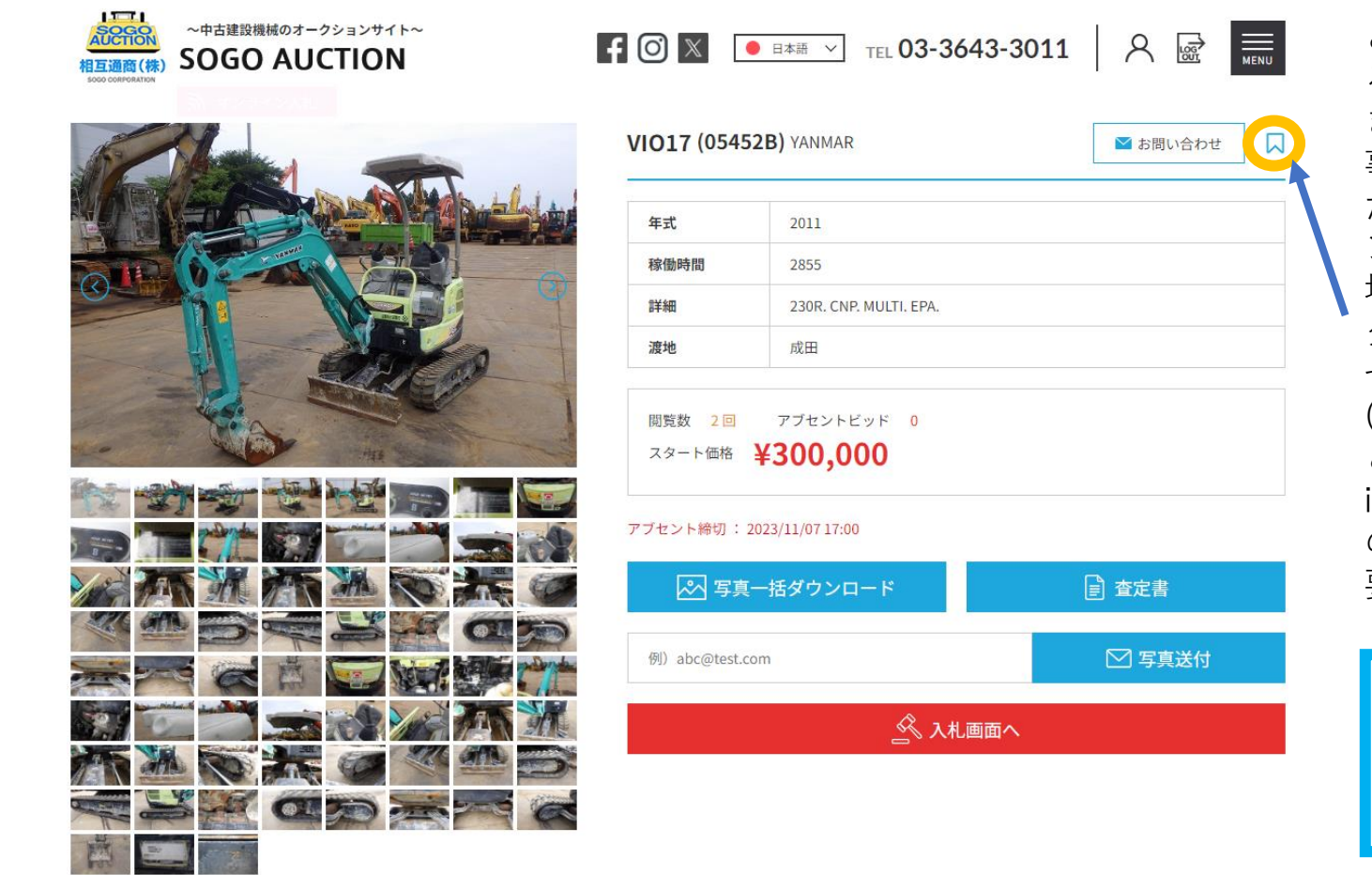

このアイコンをクリックす ると、お気に入り登録がで きます。 事前にお気に入り登録をし た機械は、当日にオンライ ンビッド画面を開いている 場合、その機械の入札がス タートした際に音声で知ら せてくれます。 (パソコンがミュート状態だ と音声は出ません。また、 iOS製品は事前にブラウザ の音声が出る設定をする必 要があります)

| お気に入り蚤 | ≧録ステータス       |
|--------|---------------|
|        |               |
| 通常     | お気に入り<br>登録済み |

会員登録をしても、弊社 にて会員確認の処理が済 むまでログインはできま せん。 オークション当日は会員 確認処理に時間がかかる 可能性もございますので、 オークション日の前日ま でに会員登録をお済ませ ください。

アブセンティビッド(8)

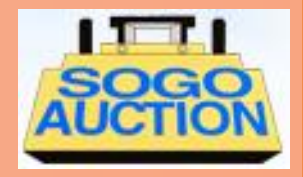

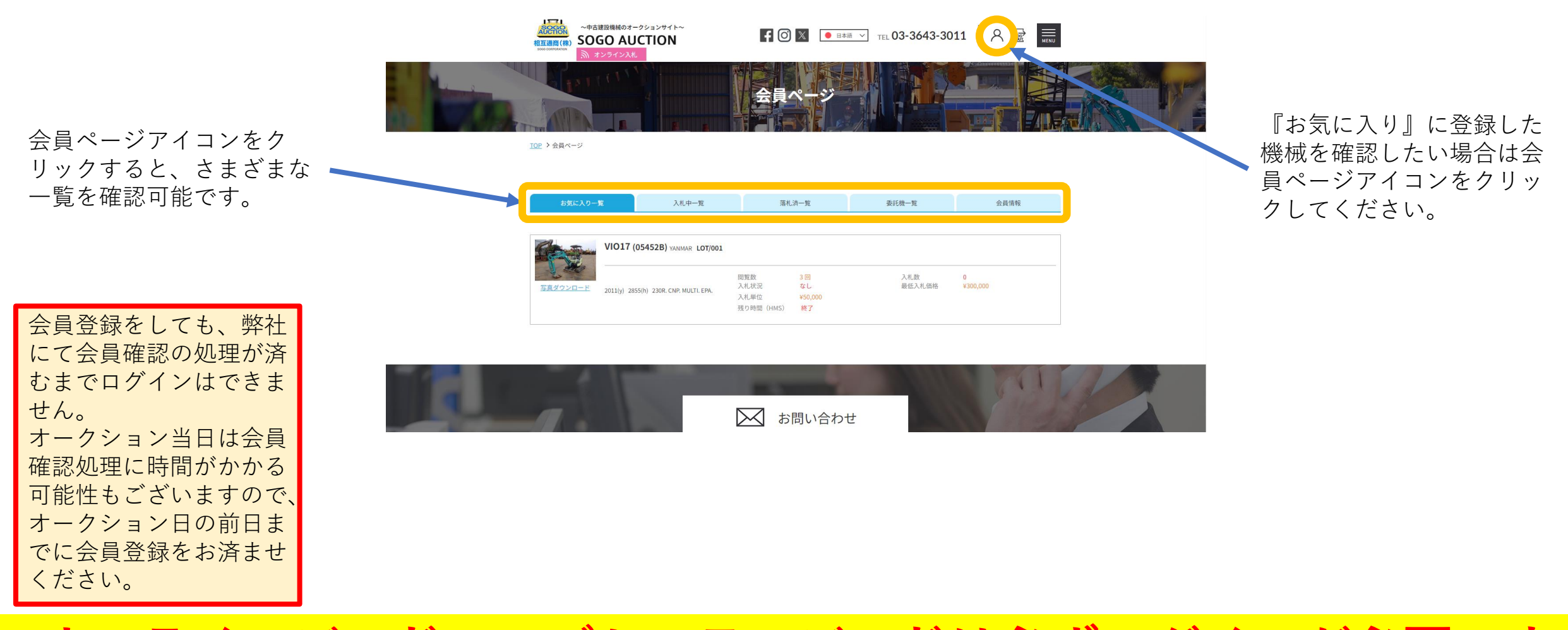